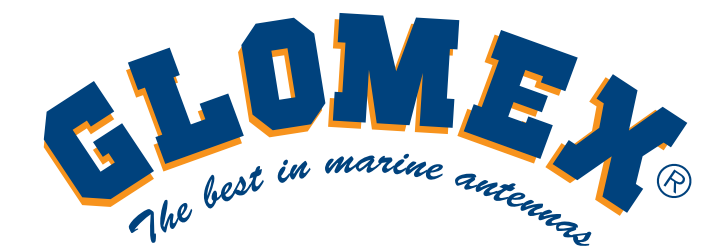

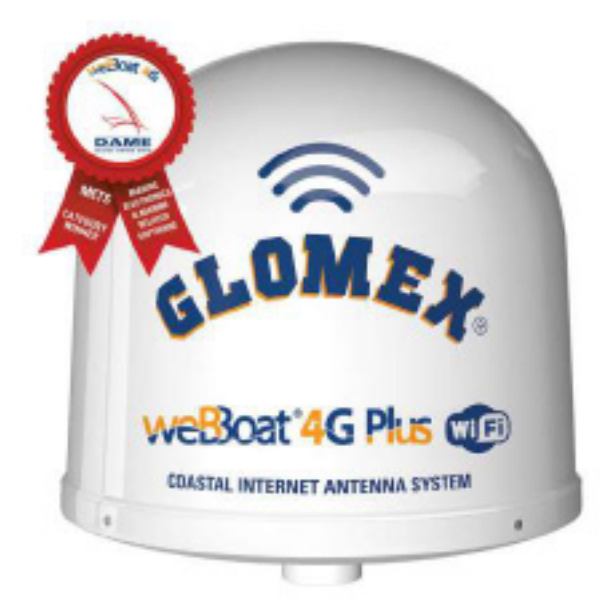

# weBoat 4G Plus

## Интегрированная система 4G/Wi-Fi доступа в интернет с двумя СИМ-картами

Руководство по установке и эксплуатации

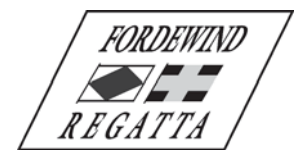

ООО «Фордевинд-Регата», 197110, Санкт-Петербург, Левашовский пр. 15А, тел.: (812) 655 59 15, office@fordewind-regatta.ru www.fordewind-regatta.ru

# F©(() 🗵

## Краткая декларация о соответствии нормативам ЕС

Êî ìïàíèÿ Glomex ãàðàíòèð óåò ñîî òâåòñòâèå ðàäèîîáîð óäîâ àíèÿ weBBoat 4G Plus äèðåê òèâå 2014/53/EU. Ïî ëíûå òåêñò äèðåê òèâû äî ñòóïåí ïî ññûëê å: http://www.glomex.it/leisure/eng/certifications.php.

### Технические характеристики

Đà<br/>dåðû àí<br/>òåííû (äèàìåò ð õ âûñî òà): 250 õ 300 ìì Ìàññà àiòåiíû: 1.2 êã Àâôî ì àòè÷åñêî å ïåðåêëþ ÷åíèå ìåæäó ñåòÿìè Wi-Fi è 4G Âîçì î æíî ñòuèñïîëuçî âàíèÿ äâóõ ÑÈÌ-ê àðò Đàáì òà â ðî óièíãå Ôóiêöèÿ ðåçåðâiîã î 4G èiòåðiåò-êàiàë à Nêi ði nouLTE 4G ai 100 láeo/n ía iðeai e ai 50 láeo/n ía i oiðaae ó  $\tilde{N}$ êî đi noù DC-HSPA+ ai 43.2 Ìáeò/n (à jõeå) è ai 5.76 Ìáeò/n (à i òjõaâe ó 3 ïîð òà Ethernet 4 ðàçíîíà ïðàâëåííûõ âûñîê î ýôôåê òèâíûõ àíòåííû Ôóiêöèÿ ïåðåçàãð óçêè ïî êî ì àiäå ÷åðåç SMS Óiðàâ ëåíèå ñî ñìà ðòôííà ÷åðåç iðèëî æåíèÿ äëÿ IOS è Android Ĭðî ñòàÿ óñòàíîâêà: òðåáóåòñÿòî ëüêî ïî äêëþ ÷åíèå èñòî ÷íèê à ïèò àíèÿ 12/24 Â Âî äîíåïðîíèöàåìûé è óñòîé÷èâûé ê äåéñòâèb óëüòðàôèî ëåòîâûõ ëó÷åé îáòåêà òåëü Àâòîì àòè÷åñêî å îáíîâ ëåíèå ïðîãðàììííã î îá åñïå ÷åíèÿ

### Параметры связи

Äèàïàçîíû LTE FDD: B1/B2/B3/B5/B7/B8/B20 DC- HSPA+/HASPA+/HSPA/UMTS: 850/900/1900/2100 ÌÃö GSM/GPRS/EDGE: 800/850/1800/1900 ÌÃö LTE FDD: êëàññ ìîúíî ñòè 3 (23 äÁì) UMTS: êëàññ ìîúíî ñòè 3 (24 äÁì) EDGE 1800/1900 VUw: êëàññ ìîúíî ñòè E2 (26 äÁì) EDGE 850/900 VUw: êëàññ ìîúíî ñòè E2 (27 äÁì) GSM/GPRS 1900/1800 VUw: êëàññ ìîúíî ñòè 1 (30 äÁì) GSM/GPRS 900/850 VUw: êëàññ ìîúíî ñòè 4 (33 äÁì)

## Скорость обена данными

LTE: äî 100 Ìáèò/ñ íà rõèåì è äî 50 Ìáèò/ñ íà î òrðàâê ó DC- HSPA+: äî 43.2 Ìáèò/ñ íà rõèåì è äî 5.76 Ìáèò/ñ íà î òrðàâê ó WCDMA PS: äî 384 êáèò/ñ íà rõèåì è äî 384 êáèò/ñ íà î òrðàâê ó EDGE: äî 236.8 êáèò/ñ íà rõèåì è äî 236.8 êáèò/ñ íà î òrðàâê ó GPRS: äî 85.6 êáèò/ñ íà rõèåì è äî 85.6 êáèò/ñ íà î òrðàâê ó Ïî ääåðæèâàåìûå ñòàíäàðòû áåñïðîâî äíîé ñâÿçè: IEEE 802.11 b/g/n Ïî ääåðæèâàåìûå ñòàíäàðôû ñåòè Ethernet: IEEE 802.3 è 802.3u

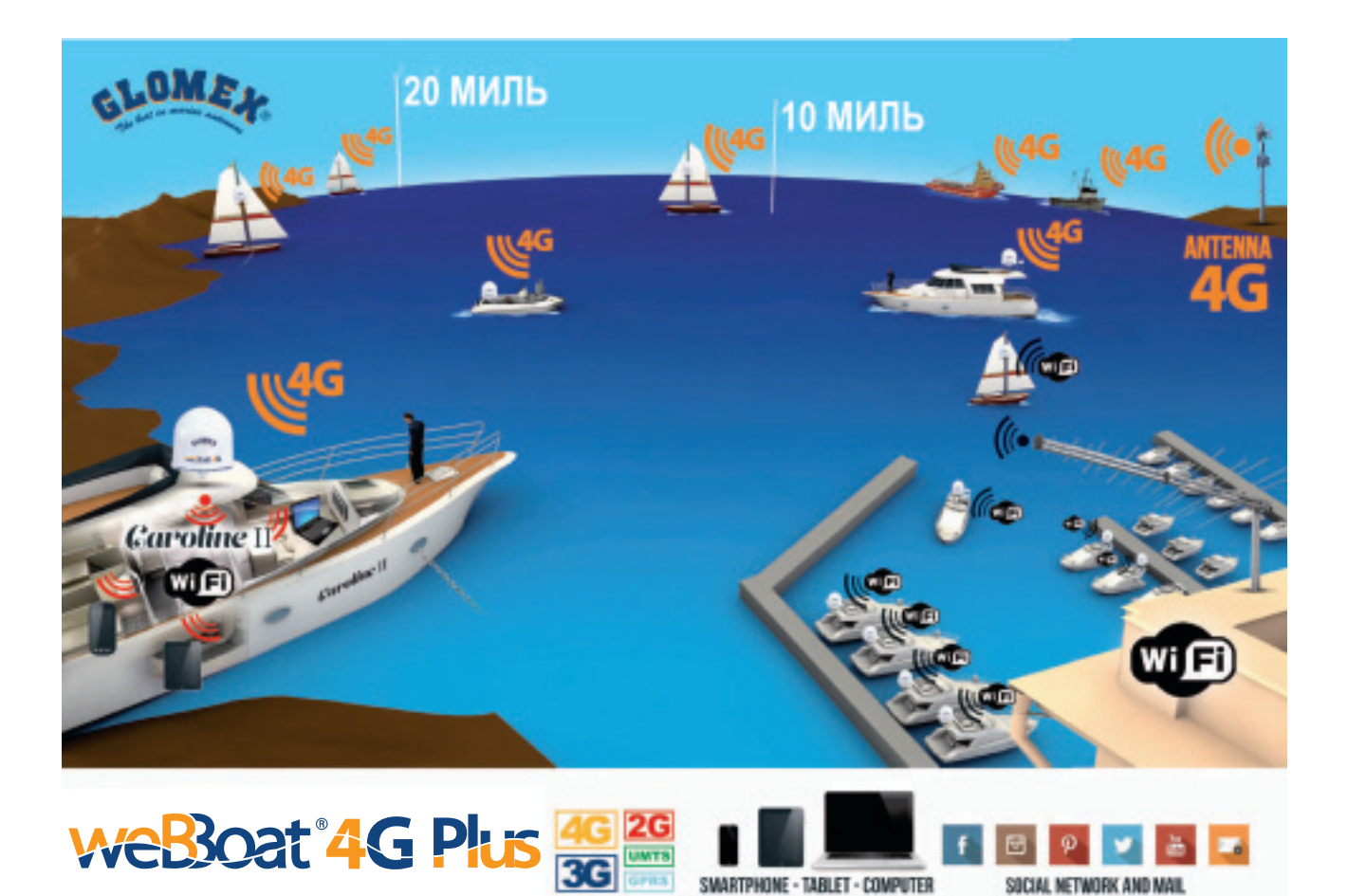

## Содержание

| 1. | Предисловие                    | 5 |
|----|--------------------------------|---|
|    |                                |   |
|    | 1.1. Введение                  | 5 |
|    |                                |   |
|    | 1.2. Идентификация устройства  | 5 |
|    |                                |   |
|    | 1.3. Гарантийные обязательства | 5 |
|    |                                |   |
|    | 1.4. Техника безопасности      | 5 |
|    |                                |   |
|    | 1.5. Защита окружающей среды   | 5 |
|    |                                |   |
| 2  | Описание системы               | 5 |
|    |                                | Ŭ |
| 2  | KOMBBOKT BOCTORVIA             | 7 |
| J. |                                | 1 |

| 3.1. Установка оборудования                                                                         |
|----------------------------------------------------------------------------------------------------|
| Установка на яхте                                                                                   |
| Стандартный вариант установки на моторном катере с корпусом из стеклопластика                       |
| Стандартный вариант установки на моторном катере с металлическим корпусом                           |
| Подключение источника питания9                                                                      |
| 3.2. Установка СИМ-карт 10                                                                          |
| 4. Загрузка управляющего приложения для weBBoat 4G Plus11                                           |
| 5. Первоначальная настройка12                                                                       |
| 5.1. Выбор настроек СИМ-карты 1 14                                                                  |
| 5.2. Выбор альтернативной точки доступа (APN) 14                                                    |
| 5.3. Выбор настроек СИМ-карты 2 15                                                                  |
| 5.4. Панель управления 16                                                                           |
| 6. Дополнительные настройки20                                                                       |
| 6.1. Настройка локальной Wi-Fi сети (WiFi settings) 21                                              |
| 6.2. Смена пароля администратора (Change Administrator Password) 22                                 |
| 6.3. Ручной ввод IP адреса (Manual IP configurator)23                                               |
| 6.4. Перезапуск роутера (Restart Router) 23                                                         |
| 6.5. Сброс настроек роутера (Router Reset) 23                                                       |
| 6.6. Сброс всех настроек (Factory Reset) 23                                                         |
| <ol> <li>Обновление программного обеспечения системы и резервное копирование<br/>настроек</li></ol> |
| Гарантийные обязательства                                                                           |

## 1. Предисловие

#### 1.1. Введение

Ïðåæäå ÷åì óñòàíàâ ëèâ àòuîáið óäiâ àíéå è ïðèñò óï àòuê åãî ýêñïëó àòàöèè âíèì àòåëuíî ïðî ÷òèòåíàñòî ÿùåå ðóêî âî äñòâî.
Ïðè íåíá õî äèlî ñòè îáðàùàéòå ñü çà òåõiè÷å ñêié ïî ääåðæêié â ôèðìó Ôîð äåâèíä-Đåãà òà.

#### 1.2. Идентификация устройства

Îaçâaíèå lì äåëè è ñåðèéíûé íî låð óñòðîéñòâà óêàçàíû íà óïàê î âêå è íà ðî óòåðå,  $\hat{c}$ î òîðûé í $\hat{a}$ è  $\hat{c}$ ñÿâíóò ðè  $\hat{c}$ î  $\hat{d}$ ñ óñà.

#### 1.3. Гарантийные обязательства

Ôèð i à «Ôîð äåâètä-Đåãà òà» ãàðàtóèðó åò tả çî ôêà cíóp ðàát òó ñèñòåiû aî ñòórà â ètôàðtáò Glomex weBBoat 4G Plus â òå÷åtéå 12 lå ñÿöåâ ñî ätÿ rðî äàæè. Åñëè âî âðåiÿ ýòîãî ñðîêà ñèñòåià âûéäåò èç ñòðî ÿ rî rðè÷ètå rötêçâî añòâåtítã î èrè òåôtê÷å ñêîã î áðàêà, ôèð i à ãàðàtóèðóåò åå táñriëà ôtûté ðåitíò èrè çàlåtó tà tîâ óp.

Çà rĩe î lêe, rõièçî ø åaøèå rĩ âeiá rĩ euçî âàòåeÿ âñeåañòâèå iårðàâèeuiíaî îáðàùåiêÿ ñ ñeñòålîé, ôeð i à î ôâåòñòâåiíî ñòè iå iå ñåò

#### 1.4. Техника безопасности

Âî eçá åæàieà âîçieîîâ åieÿ îî oaioeà eulî îtàñiûõ neoodoee e odaal rada a onoàiîâê îe e yênreo aoaoeâe îaîd oaiâ aiey aiela oaeulî roî ÷oeoaelnod oeoep e nodîaî aurîeiyeoa ana daeî laiadoee. Â aailîî doeî aî anoâa aey roa acordaæaaiey î ri oaioea eulî îtâniûõ îtâdaoeyo, nîî nîalûo roea anoe e rod ÷aîaî o oaîâ aiey e odaalal e nîî euçoaonyçiae Î ÑOÎ ĐÎ ÆÎÎ!.

Í dâûrî  $\ddot{e}$  tálítê  $\dot{e}$  tíno đó co cé, tína  $\dot{e}$  dítu cá táno tri cíac tì, tri cíac tì,

#### 1.5. Защита окружающей среды

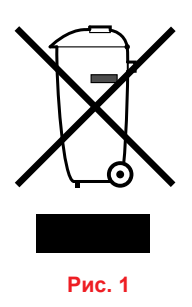

### 2. Описание системы

Glomex weBBoat 4G Plus — ýôî óiêê àëüiâÿ ñèñòåià äëÿ âûñîê î ñêî ðî ñòíîã î è ñòàáèëüiîãî aî ñòórà â èiôåðiåò rî nåôÿì 3G/4G/Wi-Fi ià ðàññờ ÿiêè aî 37 êl î ò áåðåãà, rî ääåðæêâàþùàÿ ðàáî òó ñ äâólÿ ÑÈÌ-êà ðòàiè. Ñèñòåià îñiàùåiâ äâólÿ 4G è äâólÿ Wi-Fi- àiôåiíàiè, ÷ôî rîçâî ëÿåò rî äêëþ ÷àòūñy ê èiôåðiåò ó rî lìáèëüiíé nåòè, è äàëåå ðàçäàâàöü çàùèùåííúé aî ñòór rî ñåòè Wi-Fi ià ðàçëè÷íûå óñòðiéñòâà (âî çlî æíî rî äêëþ ÷åiêå aî 32 óñòðiéñòâ î aiíîâðåiåiíí) ià òåðèòìðèè âñåãî ñóäiâ. Êðî lå òî aî, rðè ià ëè÷èè aî ñòórà â èiôåðiåò rî nåòè Wi-Fi (ià rðèiåð, â ríð òó), ñèñòåi à àaôì l àòè÷åñêè rî aêëþ ÷ààòñÿê iáé aëÿ ýêiíî lèè lìáèëuííã î òðàôèê à.

Ïîn êî euêó 4G lî aål óæå èiôåãðèðîâ ài â nènôåló, îià iålå aëåiíî aî ôi âà ê ðàáîôå nðàçó rînëå rî aêëþ ÷åiêÿ enôi ÷iêêà reò àiêÿ (12 èreò 24 rī nôi ÿiírā î ôi êà) è ónòàiîâêè î aiîé èreò aâóõ NÈÌ-ê àðôî ò îråðà òi ðîâ lìáèeuííé nâÿçe. Órðàâ eÿòu nènôàlîé weBBoat 4G Plus lî æiî röè rī lìuè nià ðôôiíà n îråðàöèîiííé nènôàlié IOS èreò Android ÷åðåç áåñreà òiî å röèeî æåíèå.

ПРИМЕЧАНИЕ: Максимальное удаление от берега, на котором возможен прием сигнала, зависит от зоны покрытия конкретного оператора связи, а также от правильности установки weBBoat 4G Plus и высоты расположения антенны.

#### Новые функции:

- Áånīreà òíîå ààòî ì àòè÷ånêîå îáíîâ eåíèå ïðîāðàììíîāî íá åñïå÷åíèÿ ñ nî õðàíåíèåì ïî euçî âàòåeünêèõ íàñòð î åê.
- Ïåðèî äè÷å ñêèå áåñïëà òíûå îáíîâ ëåíèÿ ïðèëî æåíèÿ íà ñìà ðòôìíå.
- Âîç ìîæíî ñòüïî ëó÷åíèÿ òåõíè÷å ñêîé ïî ääåðæêè ÷åðåç ïðèëî æåíèå íà ñì àðòôîíå.

#### Компоненты и функции системы weBBoat 4G Plus

- Äâå âûñîê î ÷óâñòâèòåëüíûõ øèðîê ĩĩî ëî ñíûõ àíòåííû äëÿ ïðèåì à è ïåðåä à÷è ñèãíà ëà â ñåòÿõ 3G è 4G.
- Äâå Wi-Fi àíoàííû äey ïðèåià Wi-Fi ñêãíàeà â eiê àeuíié ñåoè äey ñíèæ åíèy ñoièlî ñoè ai ñoóià â èíoàðíåo . Ýoè àíoàííû íáå ñiå÷èà àþ ò âaâî å ái euøóþ äàeuíî ñouñâyçè ïî ñðàâíáièþ ñ ñêñoàlié iðå aûaóùåé ìî äåeè.
- Àâôî ì àòè÷åñêî å ïåðåêëþ ÷åíèå ìåæäó ñåòÿìè 4G/Wi-Fi. Äëÿ ñíèæåíèÿ ñòîèiî ñòè äî ñòóïà â èíòåðíåò ñåòüWi-Fi ïî óìî ë÷àièp èlååò ïðèîðèòàò .
- Đì óbảð ñ ïì ääåðæê îé 3G/UMTS, 4G/LTE, LAN è Wi-Fi è âî çìî æíî ñòüþ ïì äêëþ ÷åíèÿ äî 32 óñòðiéñòâ (ÏÊ, ñìà ðòôiíîâ, ïëàíøåò îâ è ò ä.) ïì çàùèùåííûì êàíàëàì ñâÿçè Wi-Fi.
- $\tilde{N}$ eî dû äeÿ äâdo lèeðî- $\tilde{N}$ Èl-ê àðd  $\tilde{n}$  çàuåeeàle.

 Ïðî ňoì âñoàâtibá î aíó ècè äâ å ÑÈl-ê àðoù â ñcî où è âña îî acep ÷aííû á óñoðîéñoà à (IÊ, ñià ðoôîíu, ïcaígaôu è à a.)

 nìîãoò îî có÷èou aî ñoòî â èloàðíao îî ñaoỳ 3G/4G ècè Wi-Fi. Íaáî cuoîé (250 õ 300 ìi) âñoðî álíû óf óbað àaôi ìa òè÷añeè

 ïaðacep ÷aàônÿ laæao 3G/4G è Wi-Fi áaç îaðuâîa ñâÿçè. Ôàc òè÷âñeè ïðè ïðààecuíié íañoðîcé å ñèñoåià weBBoat 4G Plus

 ïcâî cyaò î ôcaçaòuñÿ î o laæaoíaðî aíña î ði óièíãà (ñi. ñoð. 17 Îòcep ÷aícå ði óièíãà).

Для уменьшения расходов на связь рекомендуется пользоваться микро-СИМ-картами оператора страны пребывания\*.

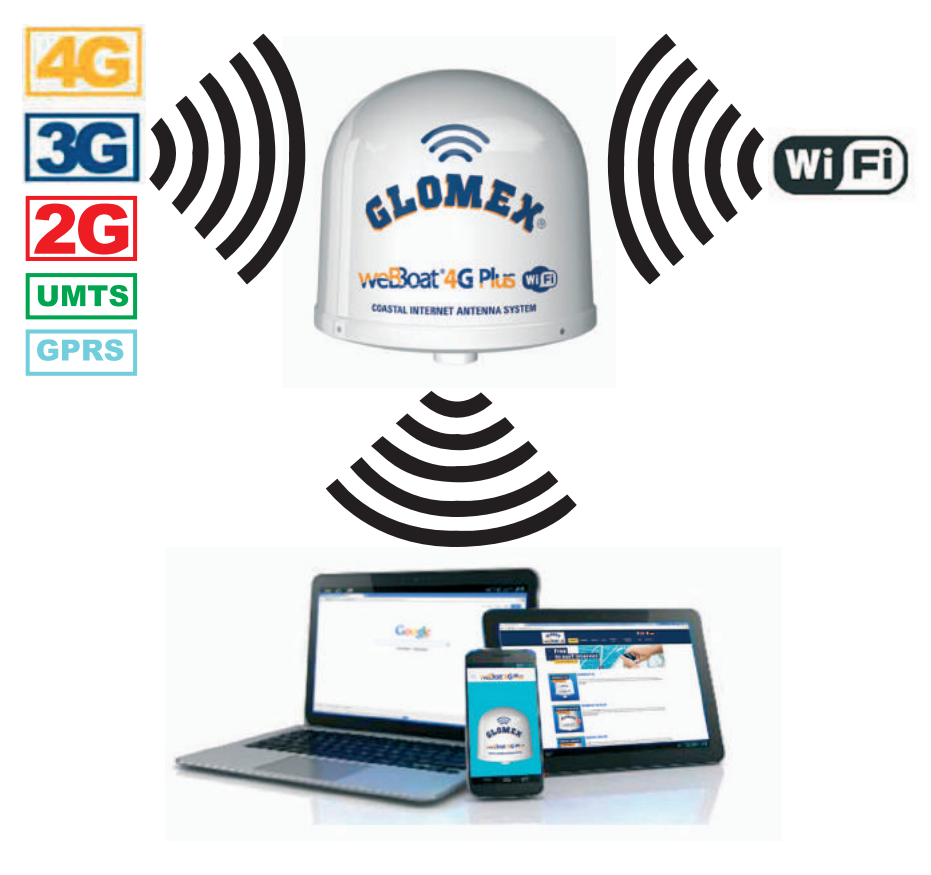

Рис. 2

\*ПРИМЕЧАНИЕ: Для работы в сетях 4G убедитесь, что ваш оператор связи поддерживает технологию LTE.

## 3. Комплект поставки

Ñèñòåì à weBBoat 4G Plus ïî ñòàâëÿåòñÿâ æåñòêié êàðòîííîé óïàê îâê å.

#### При приемке оборудования обязательно проверьте, что:

- óïàê îâê à íå èìååò ïîâðåæäåíèé;
- ì î äåëü ñèñòåìû ñîî òâåòñòâóåò çàêàçàííîé;
- îáîð óäîâ àíèå íå èlååò ïîâðåæäåíèé;
- ià îáoàêà oàëå ïðeñóo ñoàóåo íàêëåéêà ñ ñåðeéíûì íî ìåðî ì. Òàêæå ñåðeéíûé íî ìåð óêàçàí íà ñòð. 1.
   îðeãeíàëüíîã î ðóêî âî äñoâà.

#### Компоненты оборудования:

- î ñíîâíîé áëîê (ðèñ. 3);
- êðàòêî å ðóêî âî äñòâî ï î ëüçî âàòåëÿ (ðèñ. 4);
- ðóêî âî äñòâî ïî óñòàíîâêå è ýêñïëó àòàöèè (ðèñ. 5).

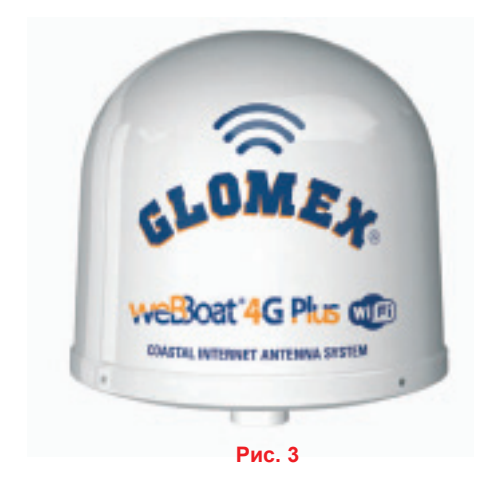

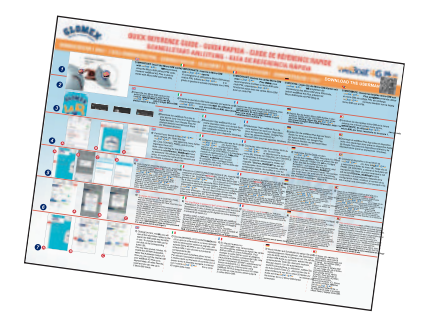

Рис. 4

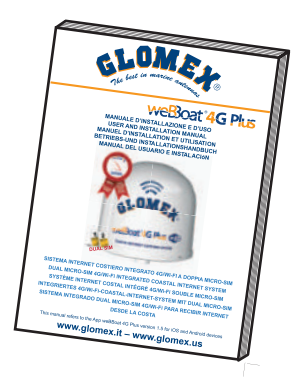

Рис. 5

#### 3.1. Установка оборудования

#### Установка на яхте

Đảcî lảíaó ảonỹ ónoàíaâ eèa àou nenoàíó weBBoat 4G Plus íà côànĩèoa là ÷ou ía auní oà ía ái eåa 8–10 l. Äeÿ ýdã î óaiáíî enīî euçî aàounĩaoeà euíué côîíøoàéí Glomex, cî a ITM001 (â cî lĩeaê o ía aoî aeo). Êdiíøoàéí neaaóào çacdareou ía iáoàc àoàca ïde ïîliue aeíoa (ni. den. 7).

ВНИМАНИЕ: Не устанавливайте weBBoat 4G Plus на топе мачты.

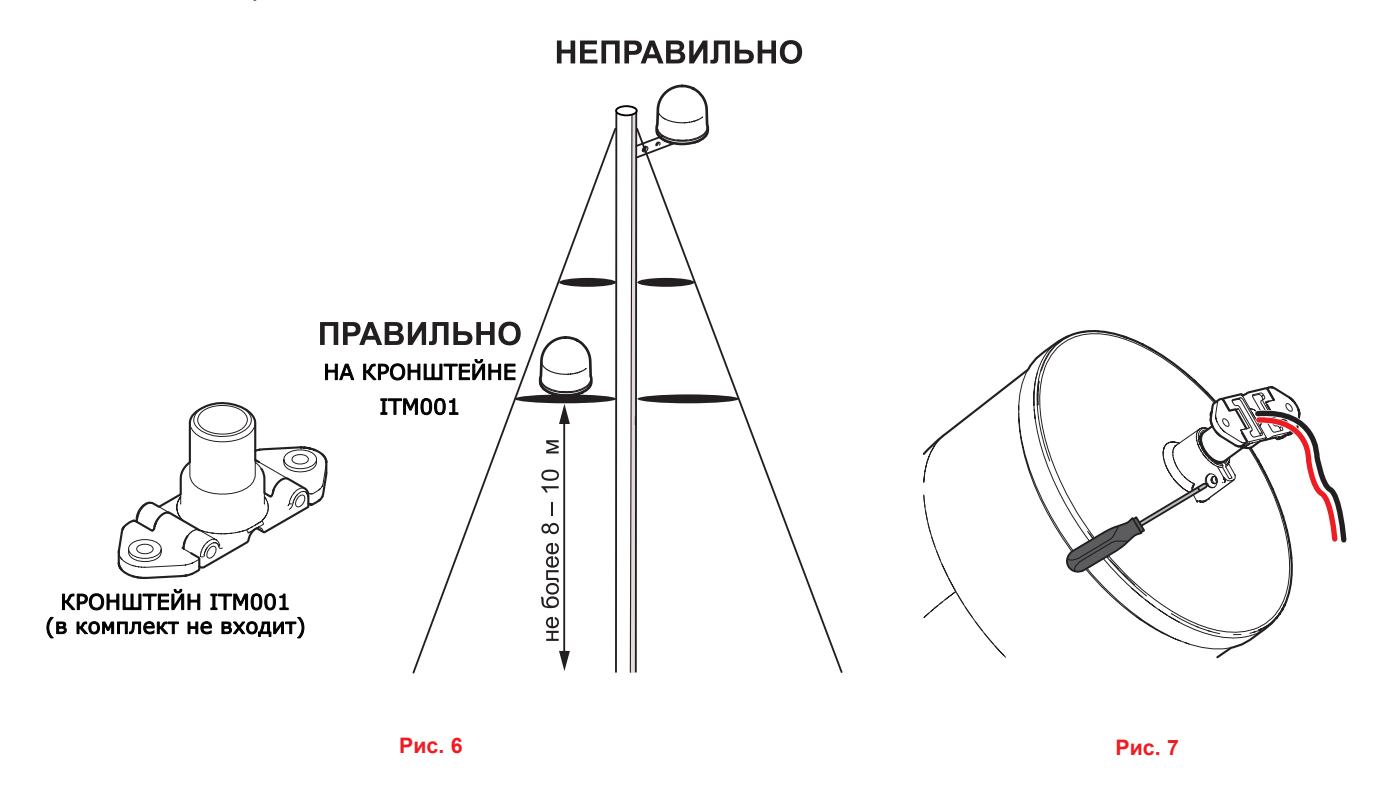

Стандартный вариант установки на моторном катере с корпусом из стеклопластика

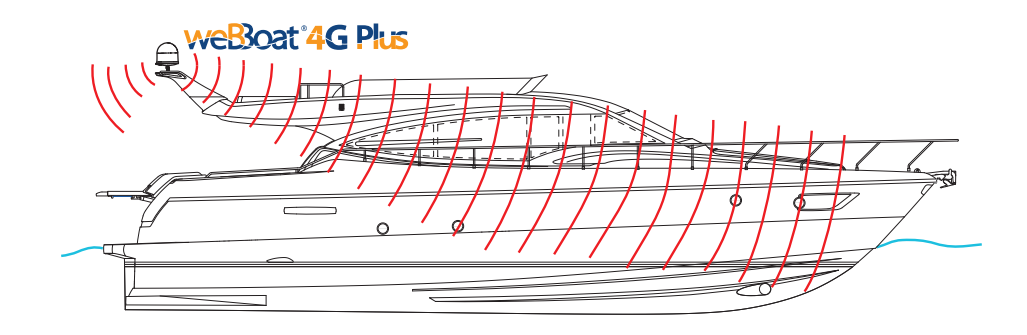

Рис. 8

#### Стандартный вариант установки на моторном катере с металлическим корпусом

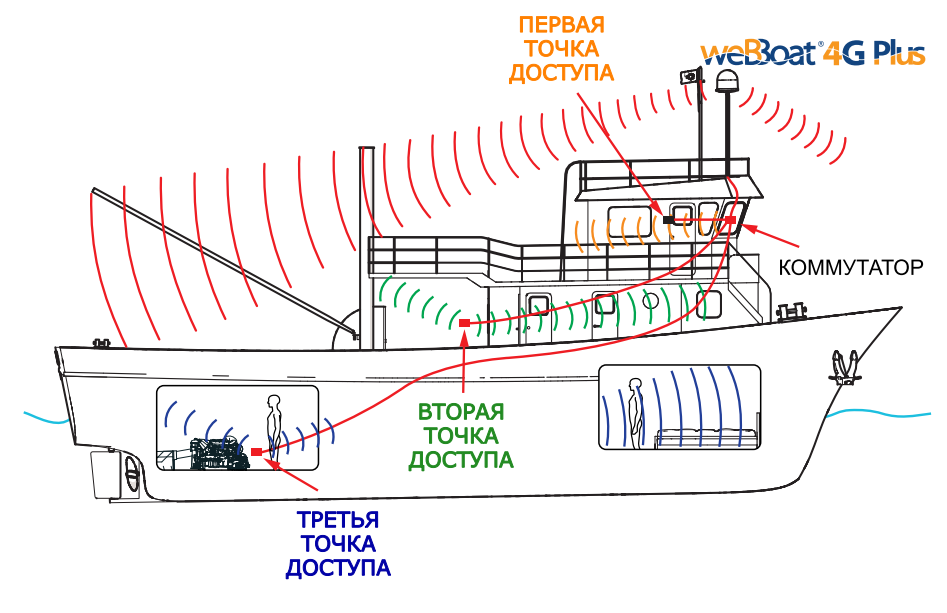

Рис. 9

Рисунки приведены исключительно в качестве примера. Пользователи могут создавать свои конфигурации сети в соответствии с потребностями. В большинстве случаев рекомендуется создание 4 точек доступа.

#### ВНИМАНИЕ:

- Кронштейн следует обязательно надежно закрепить винтом на основании обтекателя (см. рис. 7).
- Расположение weBBoat 4G Plus вблизи плоских металлических поверхностей или над ними может существенно ухудшить качество связи 3G/4G и Wi-Fi, поэтому не устанавливайте оборудование вблизи таких объектов.

 Ïðe ýeñïeóa oàoöe weBBoat 4G Plus ía ňóäao ñ låo àeëe÷å neèl éiðïóñî i neãía e Wi-Fi lî æåo îe àçàouñÿi÷åíu neàáûi.

 ýoì i neó÷àa ðaeî láíao aoñÿ iáiðo aiâa où oî÷ee aiño óïa (ai 4), ïiaeep ÷åííûa e neñoàla ïi Ethernet-eaáaep ÷åðaç

 êi lióo àoìð (eàáaee è eî lióo àoìð â eî lïeåeo ía aoî aÿo), ñi. ðeñ. 10.

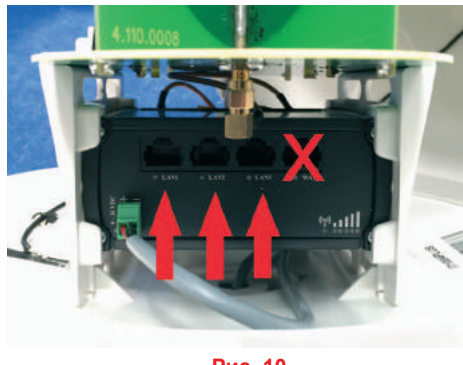

#### Рис. 10

#### Подключение источника питания

Äcÿ íà ÷àča ðàáî ôû něnôàiû weBBoat 4G Plus ïðî nôi ïî äceþ ÷èòå něnôàió é enóî ÷íèć ó ïî nôi ÿííîã î ôî eà 12/24 Â. Äcÿ ïî äà÷è ïèòàíèÿ enïî cuçócòå äâóæècuíûé eàáåcu (â cî ìïcåcò íå aôî äèò), cî ôfôûé ïî äñîå äèíèòå ïðè ïî ìîùè ecåìì ècè ïàécè ê ïðîâ î äàì ïèò àíèÿ něnòåiû (cðàníûé «+», ÷åðíûé «-»). Äàííóþ ïðîöå äóðó ðåcî ì åíäó åòñÿ ïîð ó÷èòu câàcèoècěôiâàííî ìó nĩåcèàcěnò ó.

ВНИМАНИЕ: Неверная полярность подключения источника питания приведет к перегоранию встроенного предохранителя системы weBBoat 4G Plus. При длине кабеля до 10 м питания его провода должны иметь сечение 1.5 мм<sup>2</sup>, при длине более 10 м – 2.5 мм<sup>2</sup>. Минимально допустимое напряжение питания 9 В постоянного тока.

ПРИМЕЧАНИЕ: Для сохранения заряда аккумулятора рекомендуется подавать питание через выключатель, чтобы обеспечить возможность отключения системы, когда она не используется.

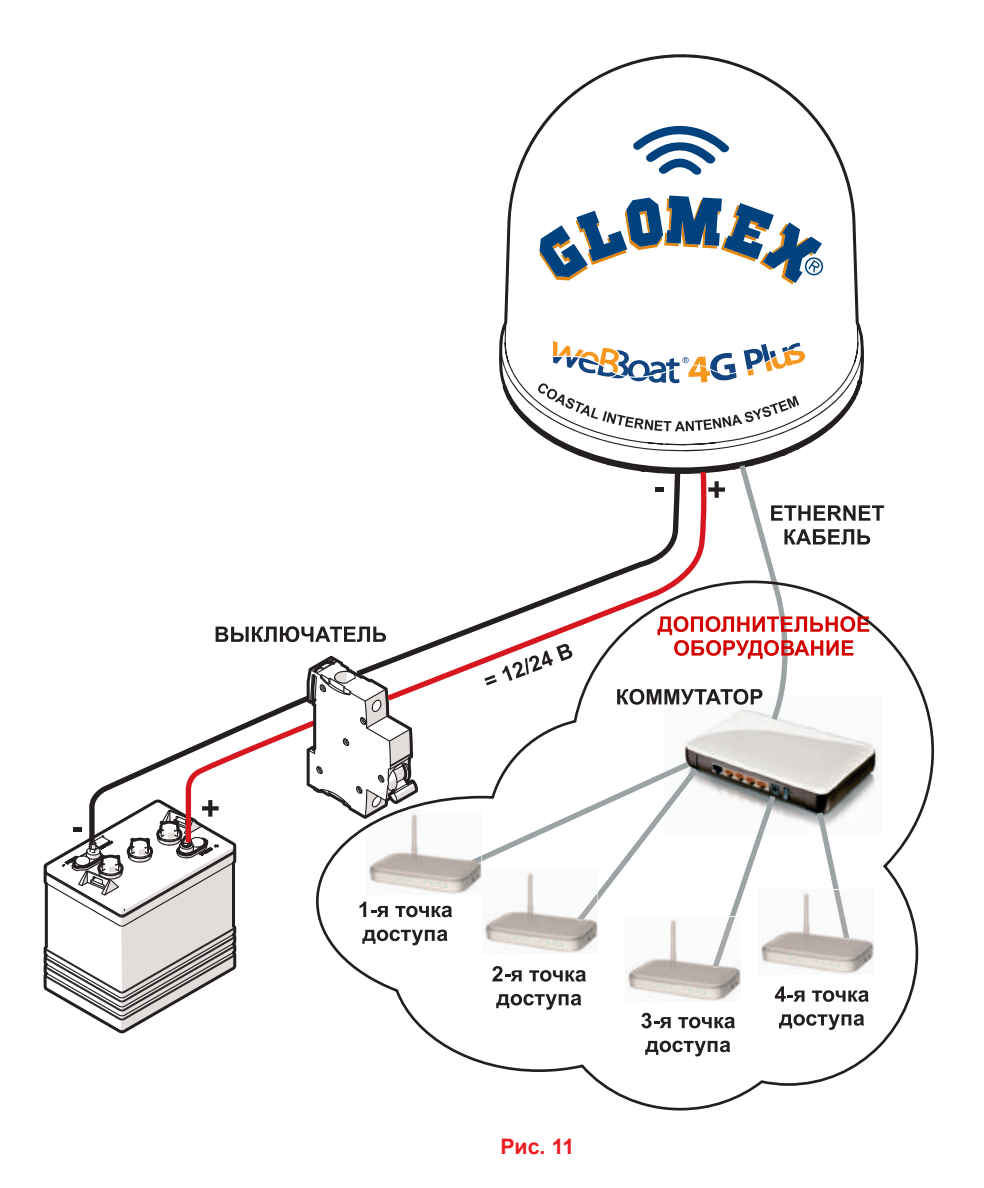

ПРИМЕЧАНИЕ: При эксплуатации weBBoat 4G Plus на судах с металлическим корпусом рекомендуется оборудовать точки доступа (до 4), подключенные к системе по Ethernet-кабелю через коммутатор.

#### 3.2. Установка СИМ-карт

ПРИМЕЧАНИЕ: СИМ-карты в слоты следует вставлять при выключенном питании.

СИМ карты вставляйте срезанным краем вниз и чипом наружу (см. рис. 12).

ПРИМЕЧАНИЕ: При использовании только одной СИМ-карты ее следует вставлять в слот 1.

ВНИМАНИЕ: Перед установкой СИМ-карт отключите питание!

ПРИМЕЧАНИЕ: Если СИМ-карта защищена ПИН-кодом, его следует удалить перед установкой карты. Это можно сделать при помощи мобильного телефона в соответствии с его инструкцией.

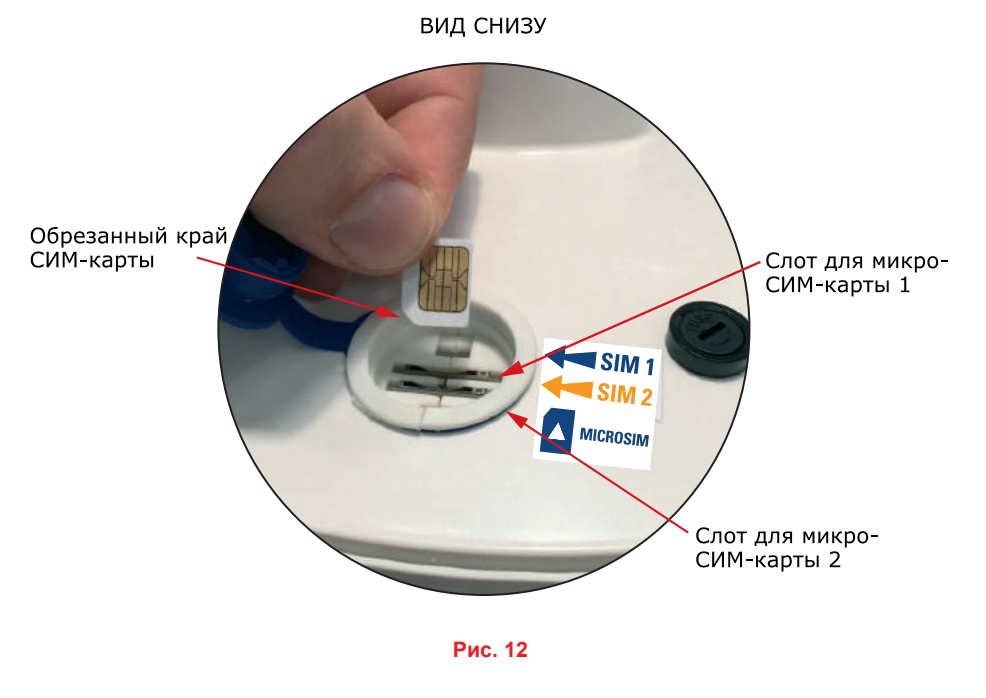

## 4. Загрузка управляющего приложения для weBBoat 4G Plus

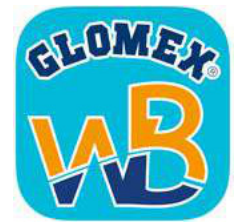

Ïðei æåíeå íåiá õi äeii äey íànoðiéee nenoåiu weBBoat 4G Plus.

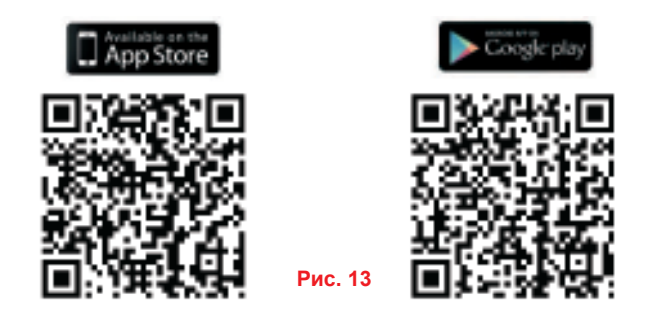

ВНИМАНИЕ: Настройка системы должна выполняться системны администратором с одного устройства. После завершения настройки все остальные устройства (до 31) могут просто подключиться к сети Wi-Fi, используя выданный администратором пароль.

Iî ñëå çàãðóçêè ïðèëî æåíèÿ àêòèâèð óéòå íà óñòðîéñòâå Wi-Fi äîñ òóï è ïî äêëþ ÷èòåñüê ñåòè «Glomex\_weBBoat» (ñì. ðèñ. 14).

| ••••==========                                                    | 2:59 PM                              | ⊕ 4 ± 1005.                          |    |             | 🗙 😤 🎢 100%   | 10:44 |
|-------------------------------------------------------------------|--------------------------------------|--------------------------------------|----|-------------|--------------|-------|
| < Settings                                                        | Wi-Fi                                |                                      | ←  | Wi-Fi       | Wi-Fi Direct | MORE  |
| Wi-Fi                                                             |                                      |                                      |    | On          |              |       |
| GLOMEX_WIFI                                                       |                                      |                                      | 6  | Glomex weB  | loat         |       |
| CHOOSE A NETWORK                                                  |                                      |                                      | C. | Donnested   | $\sim$       |       |
| GLO-MAG                                                           |                                      |                                      | -  | marina_wifi |              |       |
| Glomex_weBBox                                                     | at                                   | * 🕕                                  | -  | Guest-Glome | c.           |       |
| marina_wifi                                                       |                                      | 4 🕈 🕕                                |    |             |              |       |
| Other                                                             |                                      |                                      | -  | GLO-MAG     |              |       |
| Ask to Join Network                                               | is                                   | 0                                    | 1  | GLOMEX      |              |       |
| Known networks will be )<br>networks are anallable, y<br>network. | oired automatic<br>ou will have to m | óly. E na known<br>an adly sellect a |    |             |              |       |
|                                                                   | IOS                                  |                                      |    | Ar          | ndroid       |       |

Рис. 14

Îáðà òèòå âíèì àíèå, ÷ờî Ï Î ÄÊËÞ ×ÀÒÜÓÑÒĐÊÑÒÂÎ IOS ÈËÈ ANDROID ÍÀÄÎ ÈÌÅÍÍÎ Ê ÑÈÑÒÅÌÅ WEBBOAT, À ÍÅ Ê ÁÅĐÅÃÎÂÎÉ ÈËÈ ÊÀÊÎÉ-ÒÎ ÈÍÎÉ ÑÅÒÈWI-FI!

## 5. Первоначальная настройка

Óáåäèòå ñü, ÷òì âàøå óñòðîéñòâî (ñìà ðòôîí èëè ïëàíøåò) ïî äêëþ ÷åíî ê ñåòè Wi-Fi «Glomex\_weBBoat».

ПРИМЕЧАНИЕ: Wi-Fi cemь «Glomex\_weBBoat» изначально не защищена паролем. После завершения первоначальной настройки рекомендуется заменить ее имя и задать пароль (см. стр. 20, раздел 6.1).

Îoêdîeoa ïdeeî æaiea weBBoat 4G Plus e iaæieoa eiîïê o iaip, dañiî eî æaiiop a eaaî a adooia o o ever termente de contraction de contraction

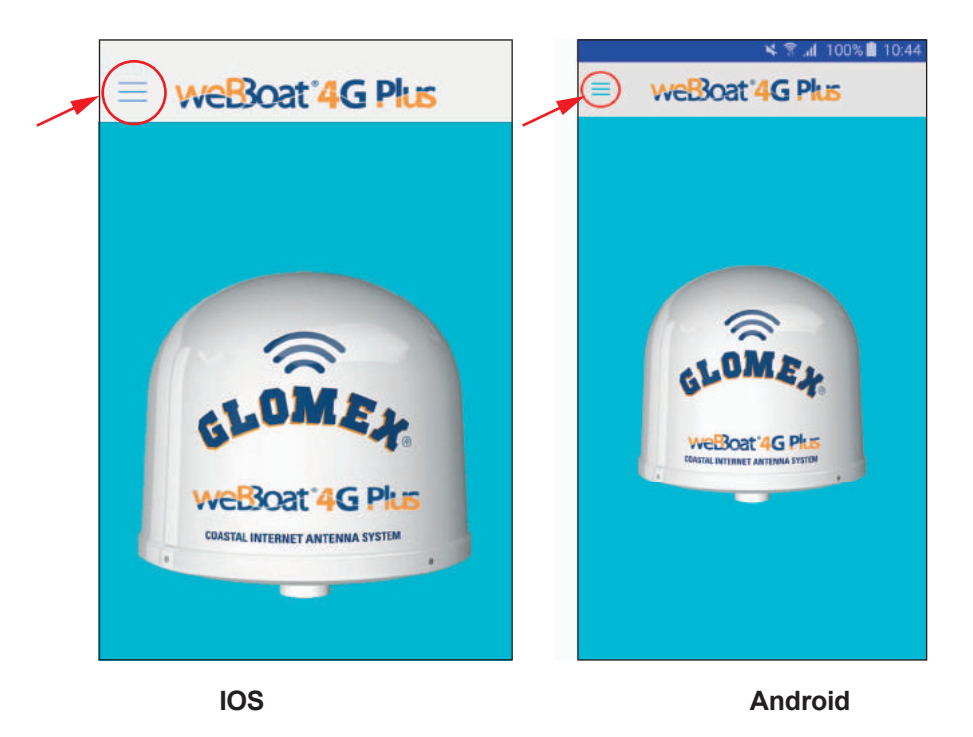

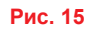

Âûá åðèòå â ìåíþ ïóíê ò CONTROL PANEL (ïàíåëü óïðàâ ëåíèÿ) (ðèñ. 16), ââåäèòå ïàðîëü àäìèíèñòð àòîðà (admin01) è íàæìèòå êíîïêó OK íà óñòðîéñòâå IOS èëè CONNECT íà óñòðîéñòâå Android (ðèñ. 17).

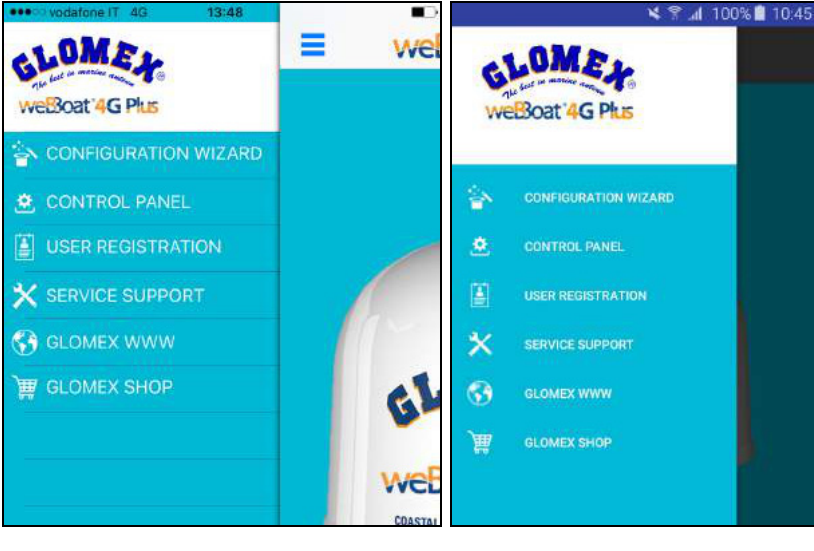

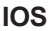

Android

Рис. 16

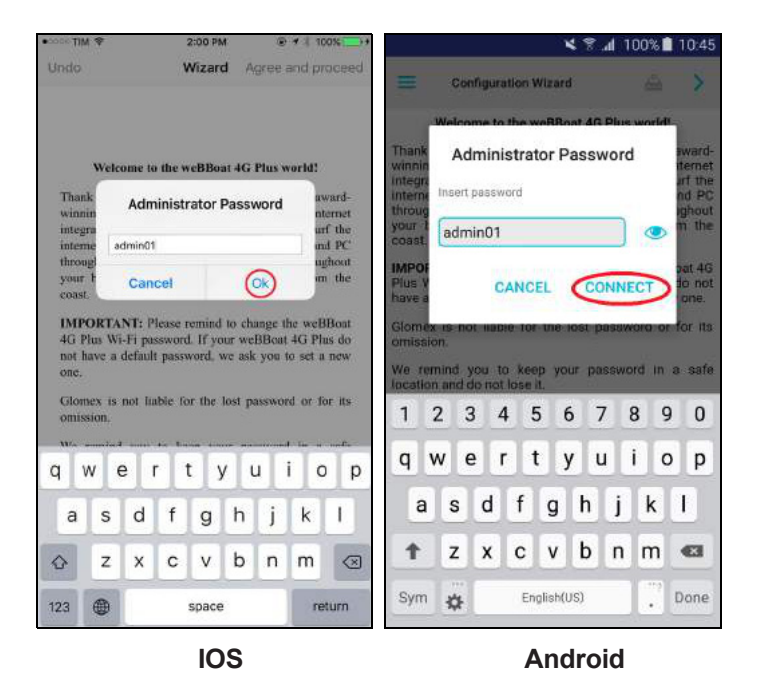

Рис. 17

Ïðî ÷oèoà èíôîðì àöèþ è íàæìèoà êíîĩê ó Agree and proceed íà óñòðîéñòâå IOS èëè ñòðåëêó (>) íà óñòðîéñòâå Android (ðèñ. 18).

| ංංං TIM  ବ                                                                                                    | 2:01 PM                                                                                                    | @ 1 ¥ 100%  > +                                                                                                    | 🎽 🖀 📶 100% 🗖 10:45                                                                                                    |
|----------------------------------------------------------------------------------------------------|----------------------------------------------------------------------------------------------------|----------------------------------------------------------------------------------------------------|----------------------------------------------------------------------------------------------------|
| Jndo                                                                                                    | Wizard 🤇                                                                                                    | Agree and proceed                                                                                                    | E Configuration Wizard                                                                                                    |
|                                                                                                    |                                                                                                    |                                                                                                    | Welcome to the weBBoat 4G Plus world!                                                                                                    |
| Welcome to<br>Thank you for p<br>winning DUAL<br>integrated antemi<br>internet with you<br>through an high<br>your boat up to<br>coast. | to the weBBoat 4G<br>purchasing the innu-<br>-SIM 3G/4G/Wi-F<br>na system that allo<br>ar iPhone, Smartph<br>speed wireless con<br>o, approximately, 2 | <b>Flus world!</b><br>ovative and award-<br>?i coastal internet<br>ws you to surf the<br>one, Tablet and PC<br>anection throughout<br>20 miles from the | Thank you for purchasing the innovative and award-<br>winning DUAL-SIM 3G/4G/Wi-Fi coastal internet<br>integrated antenna system that allows you to surf the<br>internet with your iPhone, Smartphone, Tablet and PC<br>through an high speed wireless connection throughout<br>your boat up to, approximately, 20 miles from the<br>coast.<br>IMPORTANT: Please remind to change the weBBoat 4G<br>Plus Wi-Fi password. If your weBBoat 4G Plus do not<br>have a default password, we ask you to set a new one. |
| IMPORTANT: 1<br>4G Plus Wi-Fi p<br>not have a defau<br>one.                                                                             | Please remind to cl<br>assword. If your we<br>alt password, we as                                                                                      | hange the weBBoat<br>eBBoat 4G Plus do<br>k you to set a new                                                                                            | Glomex is not liable for the lost password or for its omission.<br>We remind you to keep your password in a safe location and do not loca it                                                                                                    |
| Glomex is not 1 omission.                                                                                                    | iable for the lost j                                                                                                    | password or for its                                                                                                    | If you forget the password you must send weBBoat 4G<br>Plus, at your expense, to Glomex for resetting its router.                                                                                                    |
| We remind you<br>location and do n<br>If you forget the<br>Plus, at your e                                                              | to keep your pa<br>not lose it.<br>password you must<br>xpense, to Glome                                                                               | assword in a safe<br>t send weBBoat 4G<br>x for resetting its                                                                                           | We wish you to enjoy all the possibilities that the web<br>can offer, anywhere, anytime, thanks to weBBoat 4G<br>Plus.                                                                                                    |
| router.<br>We wish you to<br>web can offer<br>weBBoat 4G Plu                                                                            | o enjoy all the po<br>r, anywhere, any<br>18.                                                                                                    | essibilities that the<br>sytime, thanks to                                                                                                    |                                                                                                    |

IOS

Android

#### Рис. 18

Íà ä<br/>èñïëåå ïî ÿâèòñÿ î<br/>éíî âûáîðà íàñòð î<br/> åê  ${\rm \tilde{N}\dot{E}\dot{l}}$ -êà ðòû 1.

#### 5.1. Выбор настроек СИМ-карты 1

Åñeè ÑÈl-ê àðòà çàuèuåíà ÏÈl-ê î äî ì, âååäèòå åãî. Çàòål âûáåðèòå ñòðàíó îïåðà òîðà ñâyçè, íàçâàíèå êî lïàíèèĩĩåðà òîðà è íàæìèòå Next íà óñòðîéñòâå IOS èëè ñòðåëêó (>) íà óñòðîéñòâå Android (ðèñ. 19).

| ••••© TIM 🗢           | 11:07         |      | *                     | 🕷 📶 100% 🗐 10:46 |
|-----------------------|---------------|------|-----------------------|------------------|
| Back                  | Set Apn 1     | Next | E Set Apn 1           | ÷ ()             |
|                       | Sim Pincode 1 |      |                       | <u> </u>         |
|                       |               |      | Pin Code:             |                  |
| C.                    | Country       |      |                       |                  |
| iretan                |               |      | Country               |                  |
| Italy                 |               |      |                       | -                |
| Jama                  | ica           |      | A Israel              |                  |
| antique antique       | 1.            | 100  | Italy                 |                  |
|                       | Apri 1        |      | Jamaica               |                  |
| Tiscali<br>TotalERG I | (FRG Mobile)  |      | • Janan               |                  |
| Vodafone              | (Omnitel)     |      | Ann 1 - Italy         |                  |
| Vodafone<br>Wind      | IPH           |      |                       | ÷                |
|                       |               |      | TotalERG (ERG Mobile) |                  |
|                       |               |      | vodatone (Omniter)    |                  |
|                       |               |      | Vodatone IPH          |                  |
|                       |               |      |                       |                  |
|                       |               |      |                       |                  |
|                       |               |      |                       |                  |
|                       |               |      | CUSTOM APN            | SKIP             |
| Cus                   | stom APN S    | kip  |                       |                  |
|                       | 100           |      |                       |                  |
|                       | IOS           |      | Andro                 | IC               |

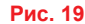

#### 5.2. Выбор альтернативной точки доступа (APN)

Åñëè âàøåã î îïåðà òîðà ñâÿçè íåò â ñïèñê å, âûá åðèòå Custom APN íà óñòðîéñòâå IOS èëè CUSTOM APN íà óñòðîéñòâå Android (ðèñ. 19) è çàïî ëíèòå íåîá õî äèiûå ïîëÿ (ðèñ. 21):

- Provider: íàçâàíèå êî ìïàíèè-îïåðà òîðà ñâÿçè.
- APN: òî÷êà äî ñòóïà, ïî ëó÷èòå èíôîðì àöèb ó ñâîå ãî îïåðàò íðà.
- Username: èlÿ ïî ëüçî âàòåëÿ, ïî ëó÷èòå èíôîð ì àöèþ ó ñâîå ãî îïåðà òîðà.
- Password: ïàðîëü, ïî ëó÷èòå èíôîð ì àöèb ó ñâîå ãî îïåðà òîðà.

Çàđí÷èâ ââî ä âûá åðèòå Save custom APN íà óñòðîéñòâå IOS èëè Save setting íà óñòðîéñòâå Android.

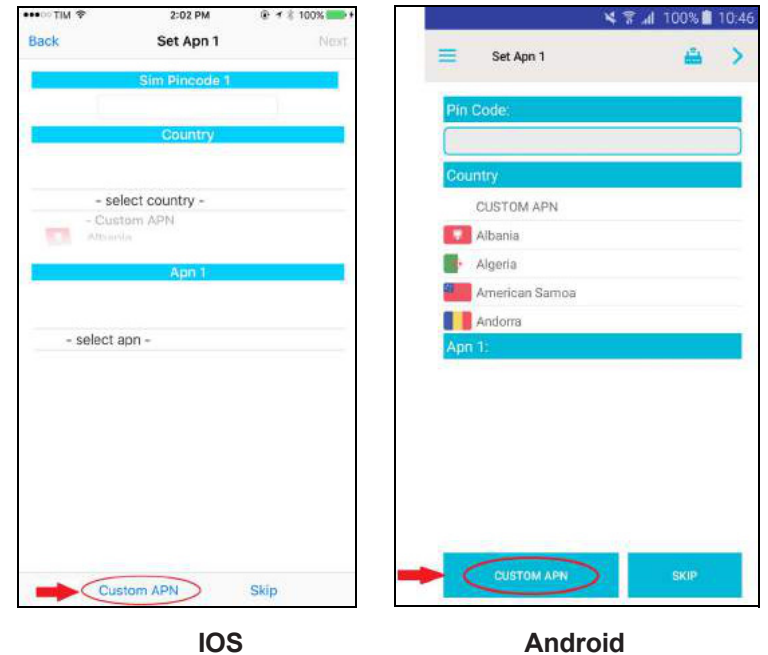

Рис. 20

| ••••○ TIM 🗢 | 2:02 PM | ⊕ ≠ ≗ 100%     |                | * * . | <b>il</b> 100% 🗐 10:48 |
|-------------|---------|----------------|----------------|-------|------------------------|
| Denvidar    |         |                | =              |       | SAVE SETTINGS          |
| Provider    |         |                | Autenticazione | 2     |                        |
| APN         |         |                | NONE           | PAP   | СНАР                   |
| Username    |         | -              | Provider       |       |                        |
| Password    |         |                |                |       |                        |
|             |         |                | APN            |       |                        |
|             |         |                | User           |       |                        |
|             |         |                |                |       |                        |
|             |         |                | Password       |       |                        |
|             |         |                |                |       |                        |
|             |         |                |                |       |                        |
| Cancel      | S       | ave custom APN |                |       |                        |
|             | IOS     |                | An             | droid |                        |

#### Рис. 21

#### 5.3. Выбор настроек СИМ-карты 2

Âûá åðèòå íàñò ðîéêè äëÿ ÑÈÌ-ê àðòû 2 òàê æå, êàê ýòî äåëàë î ñü äëÿ ÑÈÌ-ê àðòû 1. Åñëè âòîðîé ÑÈÌ-êà ðòû íåò, íàæìèòå SKIP äëÿ ïðĩióñê à.

Ïî ñëå ýdiã î là ädnreda riyadony naî alay diord là addy ri NÈl-da doàl. Äey nî odalaley làældoa SAVE a ondoida IOS de Android (den. 22).

Ïî äî æäeòå îê îëî ìèíóòû, ïîñëå ÷åãî óáåäeòåñü, ÷ời óñòðîéñòâî ïì-ïðåæíåió ïî äêëþ ÷åíî ê Wi-Fi ñåòè weBBoat 4G Plus. Çàóñòèòà ïðèëî æåíèå ñíîâ à è âîéäeòà â ïàíåëü óïðàâ ëåíèÿ.

| ••••• TIM 🗢                                         | 11:01                                |                  | •*     |               | 🗙 🔋 📶 100% 📋 10:49 |
|-----------------------------------------------------|--------------------------------------|------------------|--------|---------------|--------------------|
| Back                                                |                                      | -                | = .    | our Selection |                    |
|                                                     | Your selectio                        | n                | Apn 1: | web.omnite    | əl.it              |
|                                                     |                                      |                  | Apn 2: | ibox.tim.it   |                    |
| Your selectior<br>Apn 1: web.or                     | n.<br>nnitel.it - Vodafor            | ne (Omnitel)     |        |               |                    |
| Pin: Not confi<br>Apn 2: ibox.tir<br>Pin: Not confi | gured<br>m.it - Tim (Teleco<br>gured | m Italia Mobile) | CA     | NCEL          | SAVE               |
|                                                     |                                      |                  |        |               |                    |
|                                                     |                                      |                  |        |               |                    |
| с                                                   | ancel                                | Save             |        |               |                    |

IOS

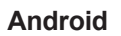

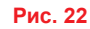

#### 5.4. Панель управления

| - WCDX           |                       |                    |                      |
|------------------|-----------------------|--------------------|----------------------|
| Internet via     | 36/46                 | Internet via       | 3G/4G                |
| Connected via    | Glomex_weBBoat        | Connected via      | "Glomex_we88oat"     |
| Sim 1            | connected             | Sim 1              | remanded             |
| Signal level     | ••••-77dBm            | State              | connected            |
| Provider         | ITIM                  | Signal level       | -63dBrr              |
| Connection type  | 4G (LTE)              | Provider           | vodafone IT          |
| APN              | ibox.tim.it           | Connection type    | LTE                  |
| IMEI             | 860461020454701       | APN                | web.omniteLit        |
| Disable Roaming  | $\square$             | IMEI               | 860461020301431      |
| Use 4G preferred |                       | Disable Roaming    | () <b>3</b>          |
| SIM 1 SIM 2      | 4G-3G-Gprs Autoswitch | Use 4G preferred   | ())                  |
| WiFi             | e disconnected        | Active Sim         | SIM 1 SIM 2          |
| Signal level     | 00000                 | Active Wan setting | 40-30-6PRS AUTOSWITC |
| SSID             | 770                   | 🛜 Wifi             | e disconnected       |
| Signal quality   |                       | Signal level       | 00000                |
|                  | WiFi Scan  察          | SSID               |                      |
|                  |                       | Signal-quality     |                      |
|                  |                       |                    |                      |
|                  | IOS                   | And                | roid                 |

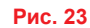

Ía ächīreaa î oladaçeony olacoula nî noî yiel nenolu, acep ÷ay äallu î liaceulî î e Wi-Fi nîa äclaleyo, a olacea neasopulay elolo î acey:

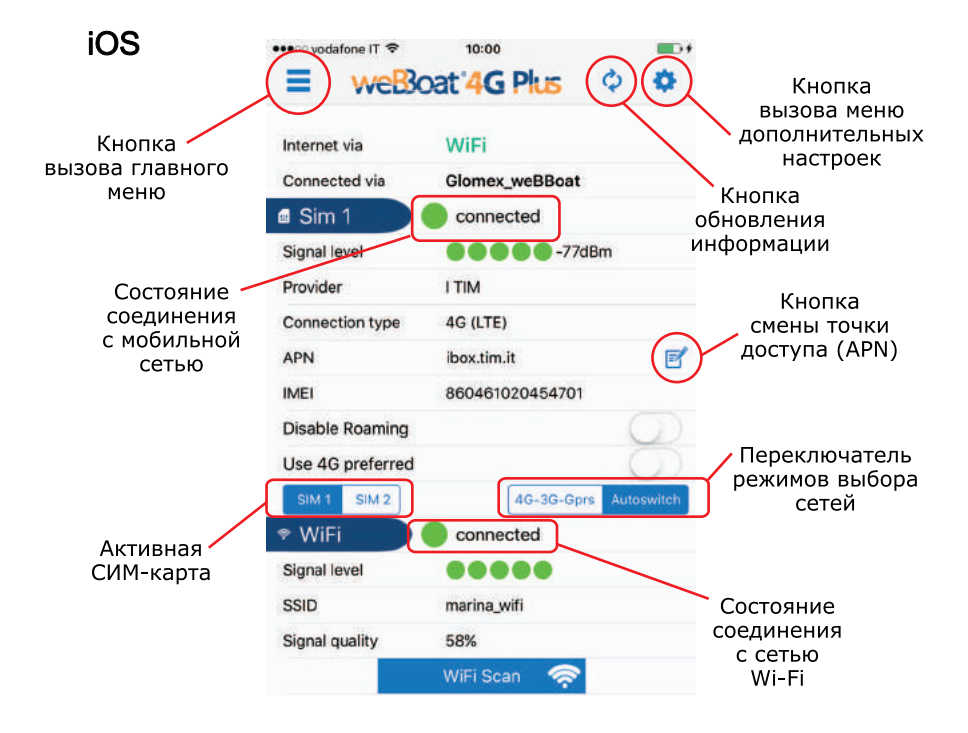

Рис. 24

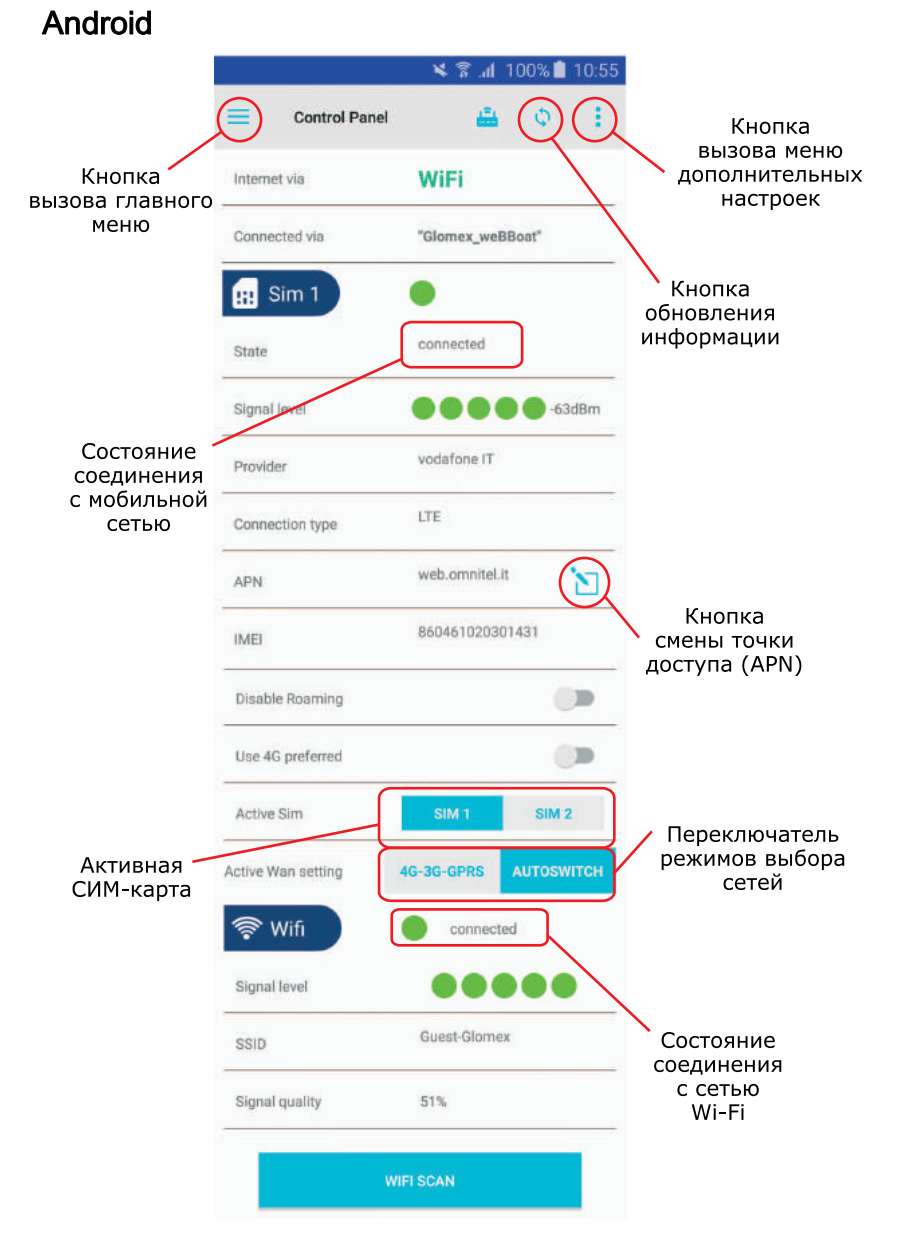

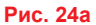

#### Кнопка меню (см. рис. 15, стр. 12)

Âûçûâ àåò ìåíþ ñî ñëåäóþùèiè ïóíêò àìè:

- Configuration wizard: ìàñòåð íàñòðîéêè, ïî ìîâàåò íàñòðîèòü ðàáîò ó ñèñòåìû weBBoat 4G Plus.
- Control Panel: ïàíåëü óïðàâëåíèÿ, ïðî ñìî òð òåêóùåã î ñîñ òî ÿíèÿ ñèñòåìû weBBoat 4G Plus.
- User registration: ðåãèñòðàöèÿ íîâîã î ïîëüçî âàòåëÿ.
- Technical assistance: òåõíè÷å ñêàÿ ïî ääåðæê à, âûçûâàåò ôîð ìó äëÿ îòïðàâêè ýëåêòðîííîã î ïêñuì à ôèð ìå Glomex. Äëÿ îòïðàâêè ïèñuì à ñèñòåià äî ëæíà áûòu ïî äêëþ ÷åíà ê èíòåðíåòó . (Åñëè ïî äêëþ ÷åíèÿ íåò, ïèñuìî áóäåò î òïðàâëåíî, êàê òî ëuêî îíî ïî ÿâèôñÿ).
- Glomex www: ññûëê à íà ñàéò ôèðìû Glomex.
- Glomex www: ññûëê à íà ñàéò èíòåðíåò-ìàãàçèíà ôèð ìû Glomex.

Кнопка обновления: îáíîâ ëÿåò òåêóùóþ èíôîðì àöèþ íà äèñïëåå.

Кнопка дополнительных настроек: ñì. ñòð. 20.

Строка Internet via: ïîê àçûâàåò ñåòü, ÷åðåç êî òî ðóþ îñ óù åñòâëÿåòñÿ äî ñòóï ê èíòåðíåò ó (3G/4G èëè Wi-Fi).

Строка Connected via: ïîê àçûâ àåì èlÿ Wi-Fi ñåòè (SSID), ÷åðåç êî òî ðóþ ïðîêñ õî äèò ïî äêëþ ÷åíèå (íà ïðèìåð, Glomex\_weBBoat). Ïî äêëþ ÷åíèå ê Wi-Fi ñåòè íåîá õî äèlî äёÿ ïðàâèëüíîã î î òíáðàæ åíèÿ èíôîð ìàöèè è íàñò ðîéêè ñèñòåìû.

Строка XX dBm: óðîâåíü ïðèíèìàåìîã î ñèãíà ёà â äÁì.

Строка Mobile network connection status: î òîáðàæàåò ñîñ òî ÿíeå ñî åäèíåíèÿ ñ ìîáèëüíîé ñåòüþ.

Строка Signal level: óðíâåíü ñèãíàëà î ò líáèëüííé ñåòè (1 — lèí., 5 — là êñ.).

Provider: èlÿ êî ìïàíèè-îïåðà òîðà ìîáèëüíîé ñâÿçè.

Connection type: èñïî ëüçóåì àÿ òåõíî ëîãèÿ ñâÿçè.

APN: èñïîëüç óåìàÿ òî ÷êà äî ñòóïà (APN).

IMEI: ìåæäóíàðî äíûé èäåíòèôèêà òîð ìîáèëüíîã î îáîð óäîâ àíèÿ ñèñòåìû weBBoat 4G Plus.

Переключатель Disable Roaming: çàïðåùàåò ère ðàçðåøàåò ðàáîò ó â ðåæèìå ðî óièíãà.

ПРИМЕЧАНИЕ: Связь в роуминге может стоить достаточно дорого. Ознакомьтесь с тарифным планом своего оператора.

Переключатель Use 4G network only: çàïðåùàåò èce ðàçðåøàåò èñïîeüçî âàíèå èíûõ ìîáèëüíûõ ñåòåé êðî ìå 4G. Ïðè íàèè÷èè â ðåãèíiå òî ëüêî ñåòåé 2G/3G âûá åðèòå ïî ëî æåíèå ÂÛÊЁ., èíà ÷å ñâÿçüðàáî òàòüíå áóäåò.

Переключатель Active SIM: âûáîð î ñíîâíîé ÑÈÌ-êà ðòû ÷åðåç êî òî ðóþ áóäåò î ñóù åñòâëÿòüñÿäî ñòóï â èíòàðíåò .

Переключатель Active WAN setting: ïåðåêëþ ÷àåòðåæèìû ààòî ìà òè÷åñêî ãî (2G/3G/4G èëè Wi-Fi) èëè ïðéió äèòåëüíîã î (2G/3G/4G) âuáîðà ñåòè. Їðè âêëþ ÷åíèè ààòî ì àòè÷åñêîã î ðåæèìå ñèñôåìà ïðìèçâå äåò ïìèñê äî ñòóïíuõ Wi-Fi ñåòåé.

Строка Wi-Fi: î òîáðàæàåò ñî ñòî ÿíèå ñî åäèíåíèÿ ñ Wi-Fi ñåòüþ.

Строка Signal level: óðîâåíü ñèãíàëà î ò âíåøíåé Wi-Fi ñåòè (1 — ìèí., 5 — ìà êñ.).

Строка SSID: èlÿ èñïî ëüçóåìîé âíåøíåé Wi-Fi ñåòè.

Строка Signal quality: óðîâåíü ñèãíà ёà î ò âíåøíåé Wi-Fi ñåòè.

Кнопка Wi-Fi SCAN: çàïóñêàåò ñêàíèðîâàíèå äî ñòóïíûõ Wi-Fi ñåòåé.

ПРИМЕЧАНИЕ: Кнопка сканирования Wi-Fi сетей доступна только в режиме автоматического выбора 3G/4G/Wi-Fi.

Ïî nëå nêàítèðîâàítèy ai nöóïítů Wi-Fi nåòè áóäóò iòítáðàæ álú â âèäå nïtěnêà (ðeň. 25). Äey êàæäíté nåòè óêàçûâàåôñy óðîâåít něãítàeà è eîítô ðî eu ai nöóïtà (çàêðûôtů ïàðî eåì nåòè èlåbò èlábò èlábò èlábò à âèäå çàlê à). Âúá åðèòå òðåáóåìóþ Wi-Fi nåôu. Äey çàêðûôtô nåòåé iì òðááóåôñy ââåñòè ïàðîeu. Ïî nëå ââî aà ïàðî ey íàæìèòå êlíîtê ó OK íà ónòðîténôâàõ IOS èeè Save íà ónòðíténôâtô Android (ðeň. 26).

| •••• TIM 😤   | 2:05 PM     | @ 1   100% 🎫 f |      |        | 4           | 👕 📶 100% 🗎 10:52 |
|--------------|-------------|----------------|------|--------|-------------|------------------|
| Back         | Select WiFi | Rescan         | =    | 1      | Select WiFi | د 🖴              |
|              |             |                | GLO  | -MAG   |             |                  |
| GLOMEX       |             |                | 0    | nl     | 65%         |                  |
| A 11 94%     |             |                | Gue  | st-Glo | mex         |                  |
| GLO-MAG      |             |                | 0    | nt     | 58%         |                  |
| a 11 31%     |             |                | GLO  | MEX    |             |                  |
| Guest-Glomex |             |                | 0    | al     | 52%         |                  |
| 2001 11 100% |             |                | nkno | w      |             |                  |
| GLO-MAG      |             |                | •    | ati    | A9%.        |                  |
|              |             |                |      |        |             | N                |
| B 11 51%     |             |                |      |        |             |                  |
| GLO-MAG      |             |                |      |        |             |                  |
|              |             |                |      |        |             |                  |
|              |             |                |      |        |             |                  |
|              |             |                |      |        |             |                  |
|              |             |                |      |        |             |                  |
|              |             |                |      |        |             |                  |
|              | IOS         |                |      |        | Andr        | oid              |

Рис. 25

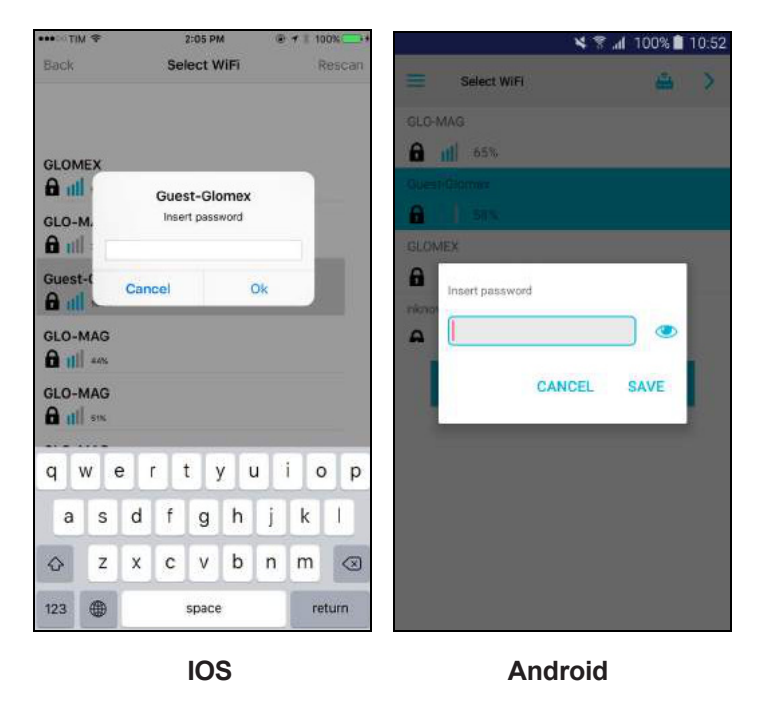

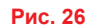

Ía ýêðalá ïî ÿâèòñÿ èlôîð ì àöèÿ î ïî äêëþ ÷ålèè ê âûáðalílé Wi-Fi ñåòè. Ñlîâ à làælèòå êlîïêó OK là óñòðléñòâàõ IOS èëè Save là óñòðléñòâàô Android (ðeñ. 27).

| ••••• TIM 🗢      | 2:05 PM        | ® <b>⊀</b> ∜ 100% <b>===</b> + |       |                | 🗙 😤 📶 1009 | % 📋 10:53 |
|------------------|----------------|--------------------------------|-------|----------------|------------|-----------|
| Back             | Your coloction |                                | =     | Your Selection |            |           |
| Your selection.  | Your selection |                                | Wifi: | Guest-Gl       | omex       |           |
| Wifi : Guest-Glo | omex ch:1      |                                |       | CANCEL         | SAVE       |           |
| Car              | ncel 🤇         | Save                           |       |                |            |           |

IOS

Android

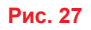

Íà äèñïëåå ïî ÿâèòñÿïàíåëu óïðàâ ëåíèÿ ñ ïî ëíîé èíôîðì àöèåé î ñî ñòî ÿíèè ñèñòåìû (ðèñ. 28).

| weB3                   | oat 4 G Plus 💠 🌣      | Control Par        | rel 📇 💠              |
|------------------------|-----------------------|--------------------|----------------------|
| nternet via            | WiFi                  | Internet via       | WiFi                 |
| connected via          | Glomex_weBBoat        |                    |                      |
| Sim 1                  | connected             | Connected via      | "Glomex_weBBoat"     |
| ignal level            | ● ● ● ● ● -77dBm      | Sim 1              |                      |
| Provider               | I TIM                 |                    | connected            |
| Connection type        | 4G (LTE)              | State              | connected            |
| PN                     | ibox.tim.it           | Signal fevel       | 63dBm                |
| MEI<br>Disable Roaming | 860461020454701       | Provider           | vodafone IT          |
| Jse 4G preferred       | )<br>O                | Connection type    | LTE                  |
| SIM 1 SIM 2            | 4G-3G-Gprs Autoswitch | APN                | web.omnitel.it       |
| ignal level            | 00000                 | IME                | 860461020301431      |
| SID<br>Signal guality  | marina_wifi<br>58%    | Disable Roaming    |                      |
|                        | WiFi Scan             | Use 4G preferred   | () D                 |
|                        |                       | Active Sim         | SIM 1 SIM 2          |
|                        |                       | Active Wan setting | 46-3G-GPRS AUTOSWITC |
|                        | IOS                   | 🛜 Wifi             | connected            |
|                        |                       | Signal level       |                      |
|                        |                       | SSID               | Guest-Glomex         |
|                        |                       | Signal quality     | 51%                  |
|                        | Рис. 28               |                    | WIFI SCAN            |

## 6. Дополнительные настройки

Ïðe íaæa oee eíne ann eíeoaeuíuo íanoð í ae ía aenrea ní yaeyaonynnioa aonoaopuaa iaíp (ðen. 29).

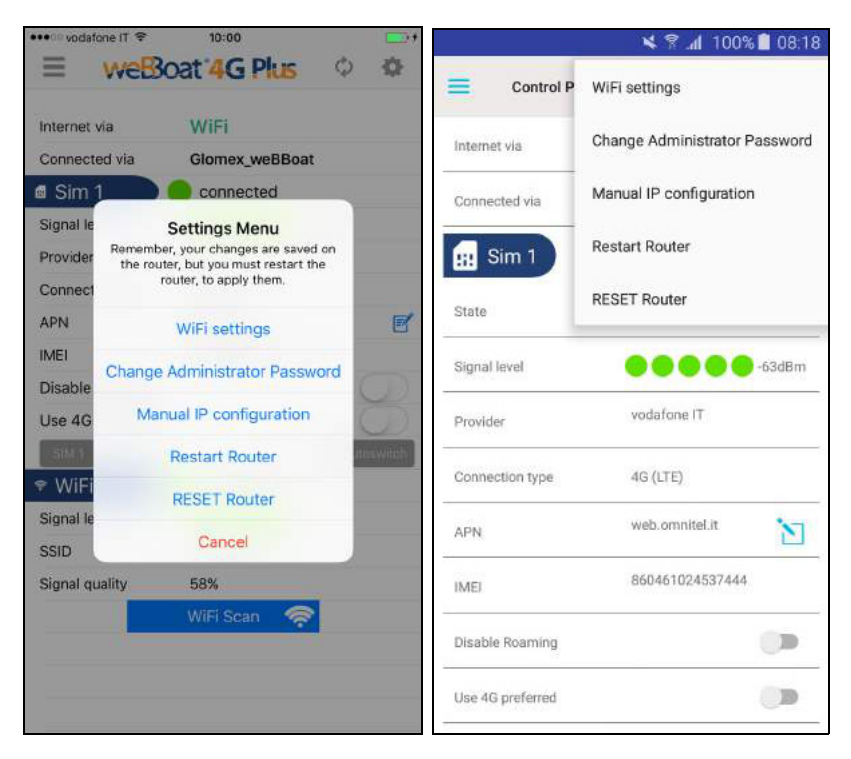

Рис. 29

#### 6.1. Настройка локальной Wi-Fi сети (WiFi settings)

Äàííûé ïóíê ò ïîçâî ëÿåò ìåíÿòü èìÿ (SSID) ëîêà ëüíîé Wi-Fi ñåòè weBBoat 4G Plus è ïàðî ëü äëÿ äî ñòóïà ê íåé (ðåêî ìåíäóåòñÿ èñïî ëüçî âàòü òåôíî ëîãèþ øèôðîâàíèÿ PSK2) (ðèñ. 30).

| ••••• TIM 🗢 11:17 💼 f        | 🗙 😤 📶 100% 🛢 10:56                                                                                                    |
|------------------------------|----------------------------------------------------------------------------------------------------|
| =                            |                                                                                                    |
| SSID                         |                                                                                                    |
| my_Glomex_weBBoat            | Suggestion. Please use a protection for your                                                                                                    |
| Encryption<br>psk<br>psk2    | network choosing PSK or PSK2 encryption.<br>Glomex is not liable for the safety of the<br>network if you keep it without password.<br>Please keep the new password in a safe<br>location. |
|                              | SSID                                                                                                    |
|                              | my_Glomex_weBBoat                                                                                                    |
| Password (min 8 max 63 char) | Encryption                                                                                                    |
| mypassword                   | 2020                                                                                                    |
|                              | nohe                                                                                                    |
|                              | psk2                                                                                                    |
|                              | Password                                                                                                    |
|                              |                                                                                                    |
|                              |                                                                                                    |
|                              |                                                                                                    |
| Cancel Save WiFi settings    |                                                                                                    |
| IOS                          | Android                                                                                                    |

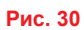

ПРИМЕЧАНИЕ: Не используйте знак пробела и специальные символы в имени сети и пароле.

Çàđí÷èâ ââî ä äàííûõ, íàæìèòå êíîĩê ó OK íà óñòðîéñòâàõ IOS èëè Save íà óñòðîéñòâàõ Android äëÿ ñî õðàíåíèÿ íîâûõ çíà÷åíèé. Äàëåå íàæìèòå êííĩêó OK äëÿ ïåðåçàïóñê à ðî óòåðà.

Ïðèlåðíî ÷åðåç lèíóò ó âàøå óñòðîéñòâî ñíîâà ïî äêëþ ÷èòñÿê Wi-Fi ñåòè ñèñòålû weBBoat 4G Plus (ðèñ. 31 è 32).

| ••••• TIM ∓ 11:22                                                                                 |                                         |               | メ 🗟 📶 100% | 10:57 |
|---------------------------------------------------------------------------------------------------|-----------------------------------------|---------------|------------|-------|
| Settings Wi-Fi                                                                                    |                                         | ← Wi-Fi       |            | MORE  |
| Wi-Fi                                                                                             |                                         | On            |            | -     |
| 🖌 Guest-Glomex                                                                                    | • ⇒ ()                                  | Guest-Glom    | ex         |       |
| CHOOSE A NETWORK                                                                                  |                                         | Connected     |            |       |
| GLO-MAG                                                                                           | • 🕈 🕕                                   | 😪 my_Glomex   | _weBBoat   |       |
| GLOMEX                                                                                            | • ≈ ①                                   | 💿 marina wifi |            |       |
| marina_wifi                                                                                       | • 🕈 🕕                                   | ta manna_win  |            |       |
| my_Glomex_weBBoat                                                                                 | <b>≜ ≑ (j)</b>                          | 😪 GLO-MAG     |            |       |
| Other                                                                                             |                                         | 痛 GLOMEX      |            |       |
| Ask to Join Networks                                                                              | 0                                       |               |            |       |
| Known networks will be joined automati-<br>networks are available, you will have to r<br>network. | cally, If no known<br>manually select a |               |            |       |
| IOS                                                                                               |                                         | A             | Android    |       |

Рис. 31

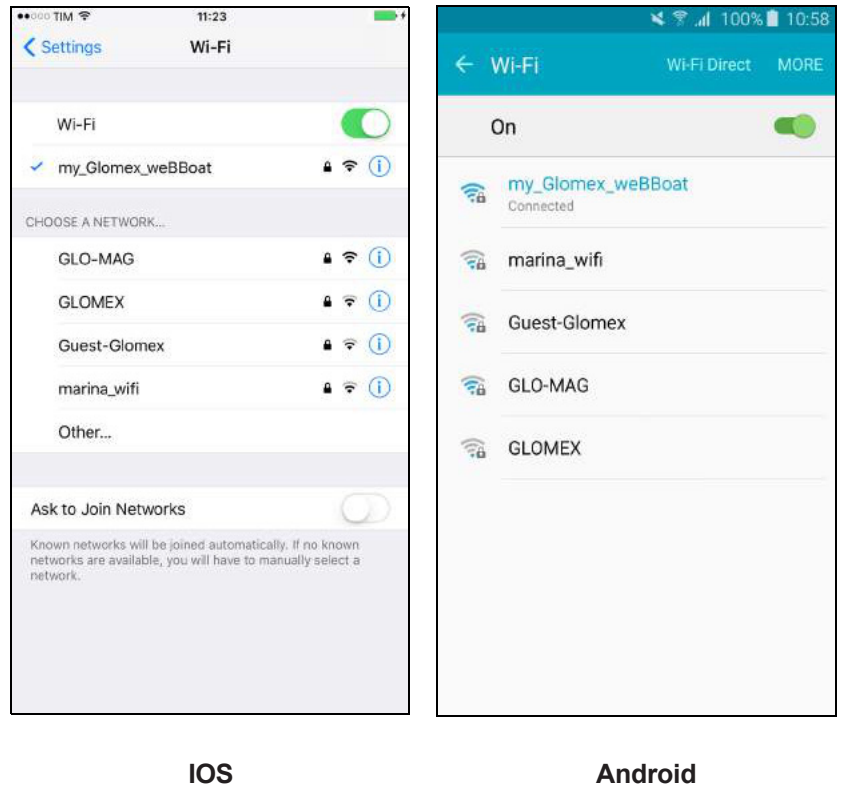

Рис. 32

#### 6.2. Смена пароля администратора (Change Administrator Password)

Ïî ñëå âûáîðà äàííîã î ïóíêò à ìåíþ âíèì àòåëüíî ïðî ÷òèòå ïðå äóïðåæäåíèå («Будьте внимательны! Обнуление забытого пароля возможно только в сервисном центре Glomex и является платной услугой») è íàæìèòå êíîïêó OK. Äàëåå ââàäàèòå äâàæäû íîâûé ïàðî ёü è íàæìèòå éíîïê ó OK íà óñòðîéñòâàõ IOS èëè Save íà óñòðîéñòâàõ Android (ðèñ. 33).

| •••00 TIM 3                                                                                                    | 1                  | 2                  | 2:12 PN       | 4            | ÷    | 7 8 10     | *             |              |            |                          |                        |                |                           | 48                  | . <b>d</b> 1             | 00%                      | 11:00         |
|----------------------------------------------------------------------------------------------------|--------------------|--------------------|---------------|--------------|------|------------|---------------|--------------|------------|--------------------------|------------------------|----------------|---------------------------|---------------------|--------------------------|--------------------------|---------------|
| =                                                                                                    | weB                | oat                | 4G            | Płu          | 6    | Q          | \$            | =            | i          | Co                       | ntrol F                | Panel          |                           |                     | il.                      | ø                        |               |
| Sim 1                                                                                                    |                    | <b>c</b>           | onne          | cted         |      |            |               |              | C          | Chan                     | ge A                   | dmin           | istrat                    | or Pa               | issw                     | ord                      |               |
| Signal le<br>Provider                                                                                                    | Cha                | ange /<br>Pa:      | Admii<br>sswo | nistra<br>rd | tor  |            | •             | 100          | Are<br>los | e you<br>It the<br>it to | i sure<br>pass<br>Glom | e? Ple<br>swor | ease t<br>d you<br>or the | take<br>mus<br>rese | note<br>t retu<br>t at y | if you<br>urn the<br>our | 2             |
| Are you sure? Please take note if you<br>lost the password you must return the<br>unit to Glomex for the reset at your<br>cost. Glomex is not liable for this fault |                    |                    |               | 1            | 6    | co:<br>pa: | st. G<br>sswo | lome<br>ord. | x is r     | iot lia                  | ible f                 | or mi          | issing                    | -                   |                          |                          |               |
| IMEI                                                                                                    | due                | to the m           | nissing       | passv        | ord. |            |               |              | ••••       |                          |                        |                |                           |                     |                          |                          |               |
| Disable                                                                                                    | myadmir<br>myadmir | ipasswo<br>ipasswo | ord01         |              |      | - 1        |               | 5            |            |                          |                        |                |                           |                     |                          |                          |               |
| Use 4G                                                                                                    | Can                | cel                |               | S            | ave  |            | Elwitch       | S            |            |                          |                        | C              | ANCE                      | L                   | СН                       | IANGE                    | -             |
| 🕈 WiFi                                                                                                    |                    | <b>C</b>           | onne          | cted         |      |            |               | Pit          | OVICE      | 5                        | -                      | -              |                           |                     |                          | -                        | -             |
| Signal lev                                                                                                    | /el                |                    |               | 1            |      |            |               | (735)        |            | a 6                      |                        |                | -                         |                     | _                        |                          | <b>1</b> 1770 |
| SSID                                                                                                    |                    | Gu                 | iest-G        | lome         |      |            |               | 1            | 2          | 23                       | 3 4                    | 4              | 5 (                       | 6                   | /                        | 8 9                      | 0             |
| q w                                                                                                    | e i                | r t                |               | /ι           | L    | i c        | p p           | q            | v          | v                        | e                      | r (            | t                         | y                   | u                        | ic                       | o p           |
| а                                                                                                    | s d                | f                  | g             | h            | j    | k          | 1             |              | a          | S                        | d                      | f              | g                         | h                   | j                        | k                        | L             |
| $\Diamond$                                                                                                    | z x                | с                  | v             | b            | n    | m          | $\otimes$     | 1            |            | z                        | x                      | С              | ۷                         | b                   | n                        | m                        |               |
| 123 🤮                                                                                                    | ₽₽                 |                    | spa           | ace          |      | re         | turn          | Sy           | m          | \$                       |                        | Er             | iglish(                   | US)                 |                          | •                        | Done          |
|                                                                                                    |                    |                    | 10            | S            |      |            |               |              |            |                          |                        |                | Α                         | ndı                 | oid                      | 1                        |               |
| Рис. 33                                                                                                    |                    |                    |               |              |      |            | Рис           | . 33         |            |                          |                        |                |                           |                     |                          |                          |               |

ВНИМАНИЕ! После восстановления доступа к устройству, утраченного в результате утери пароля, все настройки возвращаются к заводским значениям.

#### 6.3. Ручной ввод IP адреса (Manual IP configurator)

Äàiíûć ĭóíêò ìåíþ ĭîçâ î ëÿåò ìåíÿòü IP àäðåñ weBBoat 4G Plus â ñëó÷àå ĉîíôëèê òîâ ñ äðóãèiè ñåòÿiè.
Îî óì îë÷àièþ óñòàiîâ ëåí IP àäðåñ 192.168.80.1 (ðèñ. 34).
Äî ñòóïíû ñëåaóþùèå âàðèàiôû ĉîíôèãóðàöèè:

- LAN 1 = 192.168.1.1
- LAN 2 = 192.168.20.1
- LAN 3 = 192.168.40.1
- LAN 4 = 192.168.60.1

 $LAN 5 = 192.168.80.1 \text{ (idin dondolo a ni chie a, odd chie a chie a c$ 

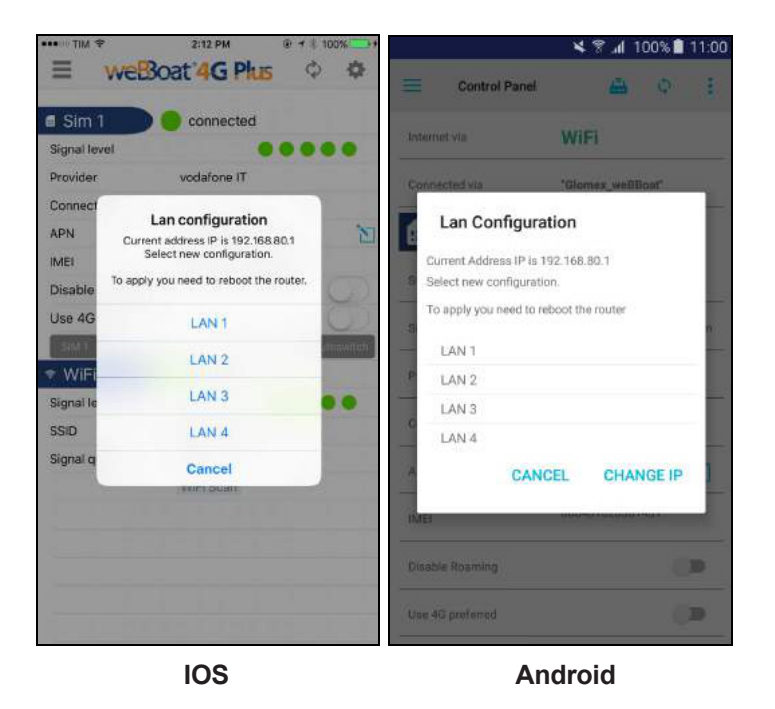

Рис. 34

Âûá åðèòå òðåáóåìóp ĉiíôèãóðàöèp è íàæìèòå ĉíĩê ó OK íà óñòðîéñòâàõ IOS èëè CHANGE íà óñòðîéñòâ àõ Android äëÿ ñî õðàíåíèÿ íîâ îã î çíà ÷åíèÿ. Ïî äî æäèòå îê î ëî ìèíóòû è ñíîâ à ïî äêëp ÷èòå óñòðîéñòâî ê Wi-Fi ñåòè weBBoat 4G Plus.

#### 6.4. Перезапуск роутера (Restart Router)

Äàííàÿ êî ì àíäà èñïîëüç óåòñÿäëÿ ïåðåçàïóñê à ðî óòåðà.

#### 6.5. Сброс настроек роутера (Router Reset)

Äàííàÿ êî ì àíäà èñĭî ëüçóåòñÿäëÿ âîçâðàò à íàñòð î åê ðî óòåðà ê çàâî äñêèì çíà ÷åíèÿì.

#### 6.6. Сброс всех настроек (Factory Reset)

Äeÿ aîçâðà òà aînåõ íàñòð î åê ñèñòåìû weBBoat 4G Plus ê çàâî añêèì çíà ÷åíèÿì âûïî ëíèòå ñëåäóþùèå äåéñòâèÿ: — Âêëþ ÷èòå ïèòàíèå óñòðîéñòâà è ïî aî æäèòå 2 ìèíóòû.

- Ñíèièòå îáòåêà òåëü.
- Íàæièòå êíîïêó ñáðiñ à iàñò ði åê ià ði óòåðå (êíîïê à 4 ià ðèñ. 35) è óäåðæèâàéòå åå iå iåiåå 10 ñåêóiä.

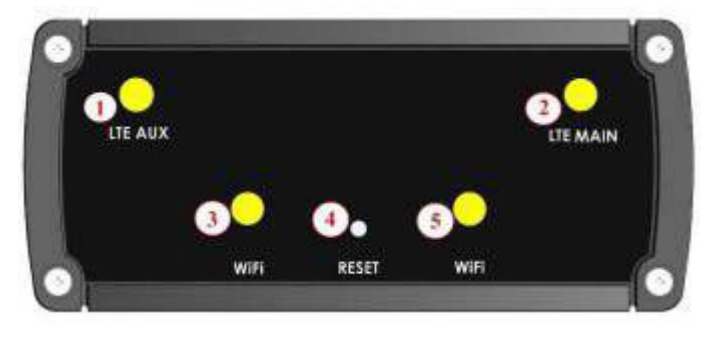

- 1 разъем дополнительной LTE-антенны
- 2 разъем основной LTE-антенны
- 3, 5 разъемы Wi-Fi-антенн
- 4 кнопка сброса настроек

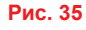

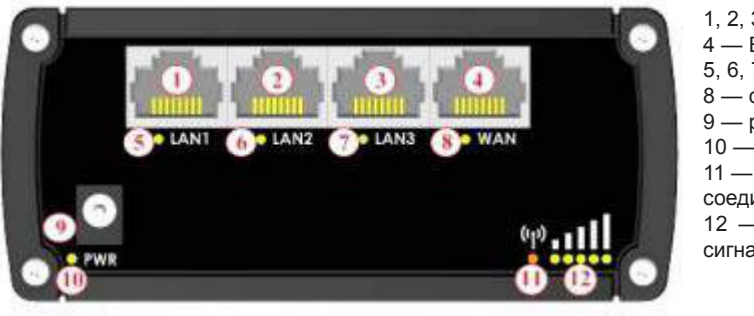

- 1, 2, 3 Ethernet порты локальной сети
- 4 Ethernet порт глобальной сети
- 5, 6, 7 светодиодные индикаторы локальной сети
- 8 светодиодный индикатор глобальной сети
- 9 разъем питания
- 10 светодиодный индикатор питания

11 — светодиодный индикатор мобильной связи (красный = нет соединения, оранжевый = 3G, зеленый = 4G).

12 — светодиодные индикаторы мощности принимаемого сигнала

Рис. 36

#### ПРИМЕЧАНИЯ:

Для определения момента, когда можно отпустить кнопку сброса настроек, используйте светодиодные индикаторы мощности принимаемого сигнала (номер 12 на рис. 36). Как только загорятся все 5 индикаторов, отпускайте кнопку.

О том, что процесс восстановления заводских настроек начался, свидетельствует одновременное включение индикаторов всех четырех Ethernet портов (номера 5, 6, 7 и 8 на рис. 36). Процедура выполняется около одной минуты. После восстановления заводских настроек Wi-Fi сеть weBBoat 4G Plus вновь становится активной.

# 7. Обновление программного обеспечения системы и резервное копирование настроек

Ånëè aî nòóïía íiâ ày âåðnèy iðîādàilíîā î íáå nĩå ÷åíèy, íà éíĩiê å aï nòóïà ê aïīî ëíèòåëuíûl íànòðîéê àl ïîy âëyåòny çí à÷îê-óâ åaî lëåíèå (ðèñ. 37).

| nternet via      | WiFi                  | Internet via     | WIFI             |
|------------------|-----------------------|------------------|------------------|
| Connected via    | Glomex_weBBoat        |                  |                  |
| I Sim 1          | connected             | Connected via    | "Glomex_weBBoat" |
| Signal level     | ••••••-75dBm          | Sim 1            | •                |
| Provider         | I TIM                 |                  |                  |
| Connection type  | 4G (LTE)              | State            | connected        |
| APN              | ibox.tim.it           | Signal level     | -63dBm           |
| IMEI             | 860461020454701       |                  | indulana IT      |
| Disable Roaming  | $\bigcirc$            | Provider         | vodarone n       |
| Use 4G preferred | 0                     | Connection type  | LTE              |
| SIM 1 SIM 2      | 4G-3G-Gprs Autoswitch | APN              | web.omnitel.it   |
| Signal level     |                       | IMEI             | B60461020301431  |
| SSID             | marina_wifi           |                  |                  |
| Signal quality   | 60%                   | Disable Roaming  |                  |
|                  | WiFi Scan 😞           | Use 4G preferred | 100              |

Рис. 37

Äeÿ îáíîâ eåíèÿ ïðîāðàìlíîā î îá åñïå ÷åíèÿ íàæìèòå êíîïê ó äĩîïeíèòåeüíûõ íàñòðî åê è âûá åðèòå â ìåíþ ïóíêò Firmware Upgrade (ðèñ. 38).

| ••••to vodafo         | ne IT 🕆 09:51                                                                                         |           |                  | × 🔋 📶 100%              | 10:55   |
|-----------------------|----------------------------------------------------------------------------------------------------|-----------|------------------|-------------------------|---------|
| =                     | Websoat 4G Pills ©                                                                                    |           | Control P        | WiFi settings           |         |
| Internet v            | ia WiFl                                                                                               |           | Internet via     | Change Administrator Pa | assword |
| Connecte              | d via Glomex_weBBoat                                                                                  | -         | internet via     |                         |         |
| Sim Sim               | Settings Menu                                                                                         |           | Connected via    | Manual IP configuration |         |
| Signal le<br>Provider | Remember, your changes are saved on<br>the router, but you must restart the<br>router, to apply them. |           | sim 1            | Restart Router          |         |
| Connect<br>APN        | WiFi settings                                                                                         | ď         | State            | RESET Router            |         |
| IMEI                  | Change Administrator Password                                                                         |           | Signal level     | Firmware Upgrade        |         |
| Disable               | Manual IP configuration                                                                               | 0         |                  |                         |         |
| Use 4G                | Restart Router                                                                                        | O.        | Provider         | vodafone IT             |         |
| ♥ WiFi                | RESET Router                                                                                          | ALL WATER | Connection type  | LTE                     |         |
| Signal le             | Firmware Upgrade                                                                                      | -         | APN              | web.omnitel.it          | N       |
| SSID<br>Signal qu     | Cancel                                                                                                |           | IME              | 860461020301431         |         |
|                       | WiFi Scan 🛜                                                                                           |           | Disable Roaming  |                         |         |
|                       |                                                                                                    |           | Use 4G preferred |                         |         |
|                       | IOS                                                                                                   |           |                  | Android                 |         |

Äàëåå íåíá õî äèlî âûáðà òü î äèí èç ñëåäóþùèõ âàðèàíò îâ:

Update: îáíîâèòüiðiãðàìlíîå îáå ñĭå ÷åíèåááç ñîôðàiláíèÿiï ëüçî âàòåëüñêèõ íàñò ðî åê.Update with backup: îáíîâèòüiðîãðàìlíîåíáå ñĭå ÷åíèåñ ñîôðàiláíèåìiïëüçîâàòåëüñêèõ íàñò ðî åê.Cancel: î òlåíèòüiáíâëåiêåïðîãðàìlíîãî íáå ñïå ÷åíèÿ.

| Interne          | t via 3G/4G                                                                                                    |        | Internet via                   | WiFi                                         |                     |
|------------------|----------------------------------------------------------------------------------------------------|--------|--------------------------------|----------------------------------------------|---------------------|
| Conne<br>I Sir   | New Firmware available. Do                                                                                          |        | o<br>New Firmwa                | re available. Do                             | you                 |
| Signal           | upgrade? (Step 1)                                                                                                   | n      | (Step 1)                       | eed with the up                              | grade?              |
| Provic           | If you continue, you will start the<br>firmware update process of weBBoat<br>4G Blue. This will restore your device |        | If you continue,               | you will start the firm                      | nware<br>This will  |
| Conne            | factory settings. To facilitate a possible                                                                          |        | restore your dev               | ice factory settings.                        | . To                |
| PN               | recommended to save your settings on                                                                                | e      | recommended t                  | o save your settings                         | ance, it is         |
| MEI              | Before starting the procedure, it is                                                                                | -      | starting the proc              | efore the upgrade. E<br>cedure, it is recomm | sefore<br>lended to |
| Disab            | 4G Plus to a Wi-Fi network.                                                                                         |        | P connect the well<br>network. | Boat 4G Plus to a V                          | Vi-Fi               |
| Jse 4            | Update                                                                                                    | switch | c                              | UPDATE                                       |                     |
| Wi               | Update with backup                                                                                                  |        | A UPD                          | ATE WITH BACKUP                              |                     |
| Signal           | Cancel                                                                                                    |        |                                | CANCEL                                       |                     |
| SID              |                                                                                                    | -      | -                              | _                                            |                     |
| lignal           | quality                                                                                                    |        | Disable Roaming                |                                              |                     |
| SSID<br>Signal ( | <br>quality                                                                                                    |        | Disable Roaming                |                                              | 0                   |

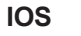

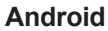

Рис. 39

ПРИМЕЧАНИЕ: По умолчанию обновление программного обеспечения выполняется без сохранения пользовательских настроек. Рекомендуется использовать резервное копирование настроек, чтобы они восстановились после обновления. При возникновении проблем в работе системы обращайтесь в службу технической поддержки.

Прежде чем приступать к обновлению программного обеспечения подключите weBBoat 4G Plus к доступной сети Wi-Fi.

 Ïðe âûáîða îáíîâëáiêÿ ïðîãðàììíîã î îá åñïå ÷åíêÿ ñ ñî õðàíåíèåì ïî ëüçî âàòåëüñêèõ iàñòðî åê (Update with backup)

 iåía õî äèlî óêàçàòü ýëåêòðîííûé ïî ÷òîâûé àäðåñ, êóäà áóäóò î òïðààëåíû iàñòðîéêè ïåðåä iáíîâ ëåíèåì (ðèñ. 40).

| Control Panel Internet via Signal Provic Connected via Connected via <p< th=""></p<>                                                                                                    |
|----------------------------------------------------------------------------------------------------|
| Internet via 3G/4G<br>Conne<br>Signal<br>Provic<br>Conne<br>APN<br>Cancel<br>Proceed<br>MEI<br>860461020467588<br>Disable Roaming<br>Lice 4G preferred                                                                                                    |
| Connected via "Glomes_weiBlaat"  Connected via "Glomes_weiBlaat" |
| Conne<br>APN Cancel Proceed<br>IMEI 860461020467588<br>Disable Roaming<br>Lise 4G preferred                                                                                                    |
| Disable Roaming Use 4G preferred                                                                                                    |
| Lise 4G preferred                                                                                                    |
| SIM1 SIM2 4G-30-Gpm Autoswitch                                                                                                    |
| q w e r t y u i o p APN web officient                                                                                                    |
| asdfghjkl MEI 860461020301431                                                                                                    |
| ☆ Z X C V b n m ⊗ Disable Rearring                                                                                                    |
| 123  Space return Use 4G preferred                                                                                                    |

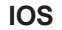

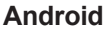

Рис. 40

Ïî ñëå çàââðøåièÿ ðåçåðáiîã î êîïèðîâ àièÿ iàñòð î åê iàæìèòå êiîïêó Continue äëÿ çàãðóçêè è óñòàiîâêè ïîñëåäiåé âåðñèè ïðîãðàììiíã î îá åñïå ÷åiêÿ (ðèñ. 41).

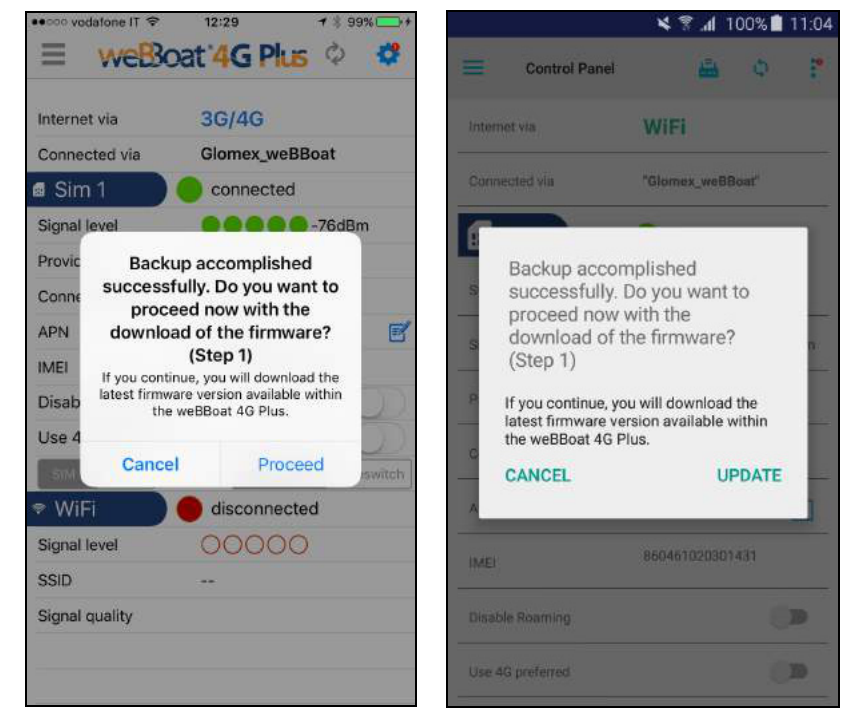

IOS

Android

Рис. 41

Ïî ñëå çàãðóçêè ïðîãðàììíîã î îáå ñïå÷åíèÿ íà äèñïëåå ïî ÿâèòñÿ çàïðî ñ íà ïðî äî ëæåíéå (Cancel — îòìåíèòü, OK — íáíîâèòü) (ðèñ. 42).

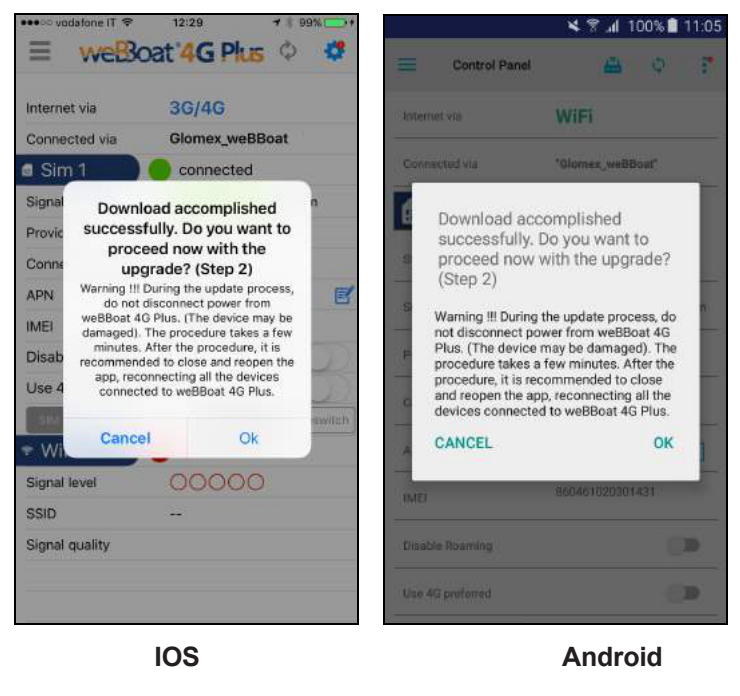

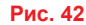

#### ВНИМАНЕ!

Во время всей процедуры обновления программного обеспечения weBBoat 4G Plus должен быть подключен к источнику питания. Отключение питания во время обновления может привести к полной утрате работоспособности устройства.

## Гарантийные обязательства

Ôèðì à «Ôîð äåâèíä-Đåãà òà» ãàðàíòèð óåò áåçî òêàçíóþ ðàáî òó ñèñòåìû 4G/Wi-Fi äî ñòóïà

â èíoàðíaò â òå÷åíèå 12 ìå ñÿöåa ñî äíÿ ïðî äàæè. Åñëè âî âðàìÿ ýðiãî ñðîê à ñèñoàìà âúéäàò èç ñòðì ÿ ïî ïðè÷èíå ïðìèçâî äñòâåííîã î èëè òåõíè÷å ñêîã î áðàêà, ôèðì à ãàðàíòèðó åò åå áåñïëà òíûé ðåìíò èëè çàìåíó íà íîâ óþ.

Çà ïîë î lêe, ïðîeçî ø åäøeå ïî âeíå ïî ëuçî âàoàëÿ âñëåäñoâeå íåïðàâeëuííãî îáðàùåíeÿ ñ ñeñoåiíé, ôeð l à î oâåoñoâåííî ñoe ía ía ñao.

| Ì î äåëü           |  |
|--------------------|--|
| Ñåðèéíûé íî ìåð    |  |
| Äàòà ïðî äàæè      |  |
| Ïî äïèñü ïðî äàâöà |  |

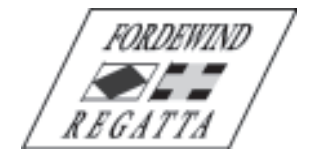

ООО «Фордевинд-Регата», 197110, Санкт-Петербург, Левашовский пр. 15А, тел.: (812) 655 59 15, office@fordewind-regatta.ru www.fordewind-regatta.ru